US, Canada

# **Premium Electronic Gauge Cluster**

## **Operation and Maintenance Manual**

# Navistar, Inc.

2701 Navistar Drive, Lisle, IL 60532 USA

0001283314 4328831R1 November 2023

© 2023 Navistar, Inc. All rights reserved. All marks are trademarks of their respective owners.

## **IMPORTANT**

The information, specifications, and illustrations contained in this manual are based on data that was current at the time of publication. Navistar, Inc. reserves the right to make changes and/or improvements at any time without notification, liability, or without applying those changes or improvements to vehicles previously manufactured and/or sold.

## NOTICE

Be advised that this motor vehicle may be equipped with computer / recording devices. Their function is to allow an authorized individual to download data or information relating to the operation or performance of this vehicle.

The stored data or information may be neither downloaded nor retrieved except by the vehicle's registered owner, or, in the alternative, by another individual or entity authorized by the registered owner, (e.g., International<sup>®</sup> dealer) who may need this data or information to properly service or diagnose this vehicle for repair or following an accident.

Any access to this information without the owner's consent may be in violation of law and may subject that person or entity to criminal penalties.

## CALIFORNIA Proposition 65 Warning

**WARNING** Breathing diesel engine exhaust exposes you to chemicals known to the State of California to cause cancer and birth defects or other reproductive harm.

- Always start and operate the engine in a well-ventilated area
- If in an enclosed area, vent the exhaust to the outside.
- Do not modify or tamper with the exhaust system.
- Do not idle the engine except as necessary.

For more information go to www.P65warnings.ca.gov/diesel

Battery posts, terminals and other related accessories contain lead and lead compounds, chemicals known to the State of California to cause cancer and birth defects or other reproductive harm.

Wash hands after handling.

## IMPORTANT

It is important that the applicable vehicle identification number (VIN), engine serial number and or component feature codes are recorded. These numbers are required to obtain pertinent information for this vehicle or engine.

#### VEHICLE IDENTIFICATION NUMBER (VIN)

#### ENGINE

| Feature Code: | Serial Number: |
|---------------|----------------|
|               |                |
|               |                |

## FRONT AXLE

| Feature Code: | Serial Number: |
|---------------|----------------|
|               |                |
|               |                |
|               |                |

#### **REAR AXLE**

| Feature Code: | Serial Number: |
|---------------|----------------|
|               |                |
|               |                |
|               |                |

#### TRANSMISSION

| Feature Code: | Serial Number: |
|---------------|----------------|
|               |                |
|               |                |
|               |                |

## CUSTOMER ASSISTANCE CENTER

1-800-44-TRUCK (1-800-448-7825)

## Navistar, Inc.

2701 Navistar Drive Lisle, IL 60532 USA www.navistar.com

## Summary of Changes

| Section                     | Description                            | Revision Number |
|-----------------------------|----------------------------------------|-----------------|
| All                         | Initial Release (Supersedes 4328404R8) | 1               |
| Section 3 – System Warnings | Addition of Bus-Specific Content       |                 |
| Section 6 – System Alerts   | Addition of Bus-Specific Content       | 1               |

## Section 1 – Foreword

| Preface                | 1 |
|------------------------|---|
| Cautions and Warnings  | 1 |
| Assistance Guide       | 1 |
| Component Code Numbers | 2 |
| Line Set Ticket        | 2 |

## Section 2 – Overview and Operation

| Introduction         | 3 |
|----------------------|---|
| Product Description  | 3 |
| Start-up.            | 4 |
| Screen Layout        | 5 |
| Controller Operation | 5 |

## Section 3 – Warning Indicators

| Dverview |  |
|----------|--|
|          |  |

## **Section 4 – Trip Screens**

| Overview     | 15 |
|--------------|----|
| Trip Screens | 16 |
| Operation    | 17 |

## Section 5 – Gauge Displays

| Overview     | 19 |
|--------------|----|
| My Gauges    | 19 |
| Vehicle      | 20 |
| Engine       |    |
| Transmission |    |

| Axle      |  |
|-----------|--|
| Operation |  |

## Section 6 – System Alerts

| Overview                                     |    |
|----------------------------------------------|----|
| Vehicle                                      |    |
| Bus-Specific                                 |    |
| Engine                                       |    |
| Antilock Brake System                        |    |
| Bendix <sup>®</sup> Intellipark <sup>™</sup> |    |
| Transmission                                 |    |
| Caution, Warning, and Other Pop-Ups          | 40 |

## Section 7 – Gauge Cluster Setup

| Overview                | 47 |
|-------------------------|----|
| Display OFF             | 48 |
| Display Settings        | 48 |
| Backlight Display       | 48 |
| Units                   | 49 |
| Language                | 50 |
| Gauge View Settings     | 51 |
| Steering Effort Setting | 54 |
| Reset                   |    |

## Section 8 – Advanced Driver Assist System

| Overview                                                                     | 57 |
|------------------------------------------------------------------------------|----|
| Configuring Speed Limit Detection                                            | 57 |
| Bendix <sup>®</sup> Wingman <sup>®</sup> Fusion <sup>™</sup> Radar Alignment | 58 |
| Radar Learned Alignment.                                                     | 58 |

| Dynamic Radar Alignment                  | 59 |
|------------------------------------------|----|
| Adaptive Cruise Control Display          | 60 |
| Adaptive Cruise Control Display Examples | 61 |
| Engaging and Disengaging Cruise Control  | 62 |
| Engaging Cruise Control                  | 62 |
| Increasing or Decreasing the Set Speed   | 62 |
| Disengaging Cruise Control               | 62 |
| ACC with Stop and Driver Go              | 63 |
| Lane Departure System                    | 63 |
| Roadway Departure System                 | 64 |
| Lane Keep Assist System (LKAS)           | 65 |
| Lane Keep Assist Symbol.                 | 65 |

## Section 9 – Driver Assistance Screen

| Overview                          | 67 |
|-----------------------------------|----|
| Lane Departure System Status Icon | 67 |
| Lane Boundary Markers             | 68 |
| Lead Vehicle Indication           | 69 |

## Section 10 – Vehicle Telematics

| Telematics Module Overview (If Equipped) | 71 |
|------------------------------------------|----|
| Telematics Messages                      | 71 |

## Section 11 – PTO Trip Screens

| PTO Overview      | <br>73 |
|-------------------|--------|
| PTO Time and Fuel | <br>73 |

| Total PTO | Time and Fuel | 74 |
|-----------|---------------|----|
|-----------|---------------|----|

## Section 12 – TPMS Display (Optional)

| Overview         | 75 |
|------------------|----|
| Tire Pressure    |    |
| Tire Temperature |    |
| Deviation        |    |

## Section 13 – Truck Information (Optional)

| Overview     | 77 |
|--------------|----|
| Axle Load    | 77 |
| Transmission | 78 |

## Section 14 – Transmission Display

| Overview             | 81 |
|----------------------|----|
| Allison <sup>®</sup> |    |
| Eaton <sup>®</sup>   | 81 |

## Section 15 – Favorites Screens

| Overview |  |
|----------|--|
| Screens  |  |

## Section 16 – Index

| Index | 35 |
|-------|----|
|-------|----|

## SECTION 1 — FOREWORD

## Preface

Your vehicle has been engineered and manufactured so that it can provide economical and trouble-free service. However, it is the owner's responsibility to see that the vehicle receives proper care and maintenance.

Making modifications to various parts, components, and systems of your vehicle, including the radio systems, can adversely affect the quality and reliability of your vehicle. Such modifications must be avoided.

## **Cautions and Warnings**

Throughout this manual you will find Cautions and Warnings:

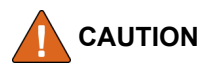

Cautions will advise you of the proper care to be taken to avoid damage to your vehicle or property.

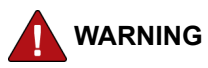

Warnings will advise you of the proper care to be taken, not only to avoid damage to your vehicle or property, but to help prevent situations and occurrences that could result in personal injury or death. Study this manual carefully. Do not operate the Premium Electronic Gauge Cluster until you are completely familiar with the contents of this manual. Always retain this manual in your vehicle for reference. If you sell the vehicle, make sure the manual goes with it.

## **Assistance Guide**

When parts are required, always provide the unit code number, vehicle model, and vehicle serial number. Request the salesperson to assist you in obtaining this information upon delivery.

For information not given in this manual, or if you require services of trained service personnel, we urge you to contact a nearby International dealer, or phone 1-800-44-TRUCK (87825) for assistance and choose Option 1. Or call Pana Pacific Customer Service at 1-800-726-2636.

Navistar believes that every customer is entitled to the best service, both from the product itself and from the firm who sells and services that product.

If, for any reason, you do not feel you are receiving these services in connection with the operation of your vehicle or the sales transaction, you should return to your selling dealer so that these matters can be corrected to your satisfaction. If the matter is not resolved at that time, it is suggested that the following steps be taken.

#### Contact a Member of Management at the Dealer.

Discuss the details of the primary concern for service. In most instances, any problem can be resolved to your satisfaction by the owner or manager in charge.

#### Contact Closest Navistar, Inc. Regional Sales Office.

Should you desire to contact any of these offices, it is important to include the following information in your communication:

- Name under which new vehicle was purchased, address and telephone number of purchaser
- Vehicle model, year, vehicle identification number, component code, and serial numbers
- · Vehicle delivery date and present mileage
- · Location where purchased
- Details of the problem

## **Component Code Numbers**

Code numbers are the basis for identifying the components used on International<sup>®</sup> trucks. They are used by sales personnel to order the truck, by manufacturing to build that truck, and by parts personnel to service the truck. Many items in this manual are identified by codes.

Code numbers are a combination of numbers and / or alphabetical letters. These codes are listed on the Vehicle Line Set Ticket, which is sometimes known as the vehicle specification card or code sheet.

## Line Set Ticket

Each vehicle is provided with a Line Set Ticket (code sheet), which lists identification code numbers of component units used to build the vehicle.

One copy of the line set ticket is included in the literature provided with the vehicle. When replacement parts are required, take this copy with you to positively identify vehicle components and be sure of getting the correct parts.

## NOTE: Be sure to return Line Set Ticket to vehicle after obtaining parts.

## **SECTION 2 — OVERVIEW AND OPERATION**

## Introduction

This manual contains information about the Liquid Crystal Display (LCD) in the Premium Electronic Gauge Cluster. The purpose of the manual is to outline the functions of the Premium Electronic Gauge Cluster LCD display, and explain how to navigate and operate the various screens and features offered by this unit.

It is important to note that this manual explains all of the features that are available from Navistar. Some of these features and functions may not be installed on your vehicle or may not be included in your instrument cluster based upon the options selected at the time of purchase.

NOTE: Be sure to read and understand this manual before attempting to operate or set up the Premium Electronic Gauge Cluster screens.

## **Product Description**

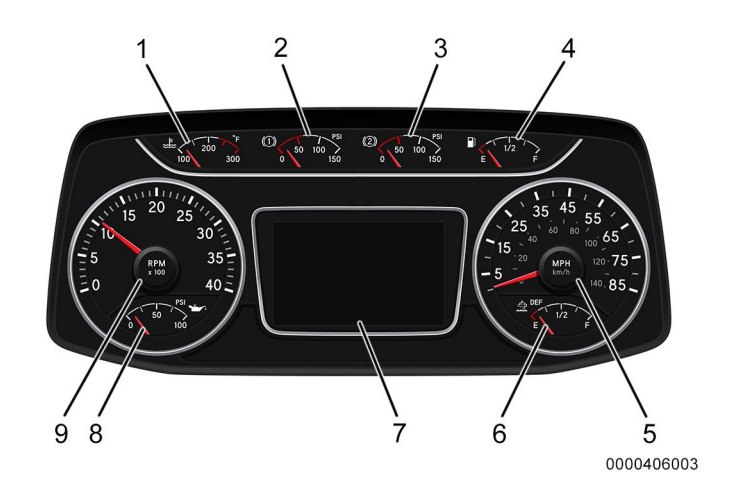

#### Premium Electronic Gauge Cluster

- 1. Water temperature gauge
- 2. Primary air brake pressure gauge
- 3. Secondary air brake pressure gauge
- 4. Fuel level gauge
- 5. Speedometer
- 6. Diesel exhaust fluid level gauge
- 7. Cluster display
- 8. Oil pressure gauge
- 9. Tachometer

The purpose of the Premium Electronic Gauge Cluster is to provide an advanced and comprehensive way of increasing driver productivity, uptime, and safety, while reducing maintenance. The Premium Electronic Gauge Cluster unit has many functions and settings to aid in the operation and safety of the vehicle. The cluster is equipped with the following:

- Cluster display
- Cluster Display Control (CDC)
- Warning indicators
- Gauges

This Premium Electronic Gauge Cluster screen displays the critical operational features and functions of this vehicle. The configuration of the screens in the cluster display is set up to maximize the amount of information that can be provided to the operator of the vehicle.

#### START-UP

This cluster display screen will power up when the key is inserted and turned to the accessories or start positions. When the display screen receives power, a start-up screen will appear with the International<sup>®</sup> logo, odometer, and gear position. This screen will appear for approximately 5–6 seconds.

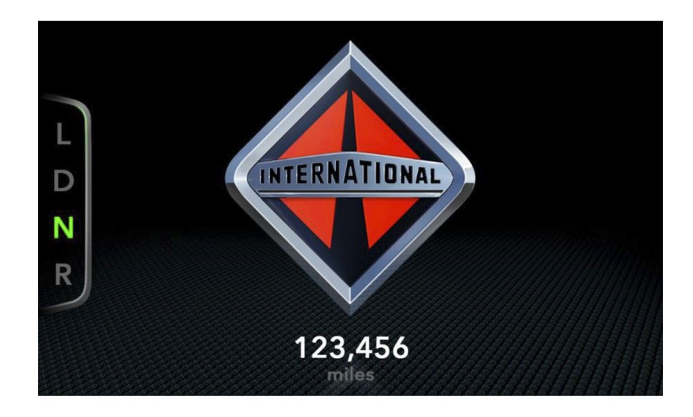

0000405022

Start-Up Screen

## Screen Layout

The screen is laid out in the following way:

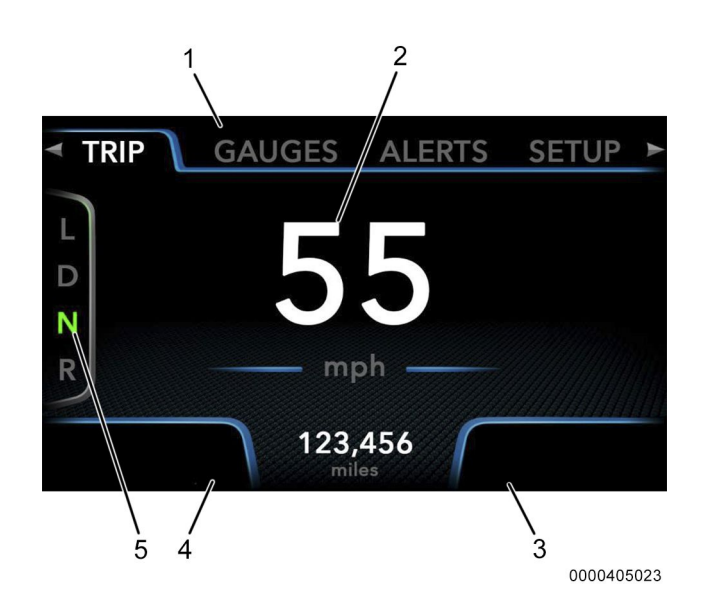

## Screen Layout

- 1. Main menu
- 2. Main information viewer
- 3. Cruise control information
- 4. Transmission information
- 5. Gear indicator (PRNDL)

When the main menu is not active, the top of the screen will display the Top Corner Gauges in the right and left corners.

The screen layout is subject to change depending on the menu option screen selected.

## **Controller Operation**

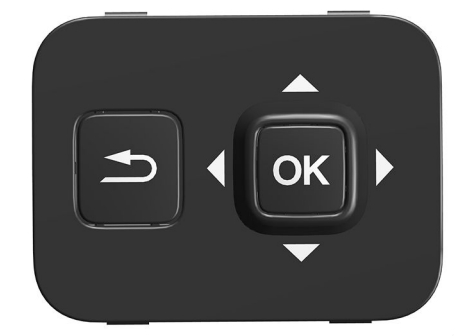

0000406008

## **Cluster Display Control**

The Cluster Display Control (CDC) joystick is used to navigate the menus and screens and to select the desired settings. The CDC is located on the right-side of the steering wheel, above the ignition switch. The Main Menu will disappear if the control goes inactive for approximately 3 seconds or longer.

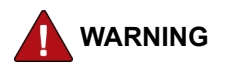

To prevent personal injury, and / or death, or damage to property, do not use the CDC joystick while the vehicle is in motion.

The instructions on how to use the CDC are as follows:

- 1. To prompt the main menu to appear, push left or right on the CDC joystick.
- 2. Push right or left on the CDC joystick again to scroll through the menu categories until the desired menu category is highlighted.
- 3. To scroll through main menu categories, make sure the desired option is highlighted and push the CDC joystick up or down.
- 4. To scroll through the subcategories, push the CDC joystick down until the desired option is highlighted.
- 5. Press OK to select.

- 6. To return to the previous screen or to the main menu, press the RETURN / BACK button (located next to the cluster display control).
- 7. To reset trip counters and reset options, push the OK button in for 3 seconds or until the confirmation pop-up appears.
- 8. To confirm the reset, push the CDC joystick to the left, so that the CONFIRM option is highlighted and press / click OK.
- 9. To cancel a reset, ensure the cancel option is highlighted, and press / click OK.

## **SECTION 3 — WARNING INDICATORS**

### Overview

The Premium Electronic Gauge Cluster contains 25 individual LED warning indicators. These indicators are used to monitor vehicle operation and indicate a WARNING or STOP condition. They are driven by the software in the cluster. At ignition, these

will illuminate for 8–10 seconds, as part of the vehicle power-up sequence.

NOTE: If the MIL is illuminated, it is the vehicle owner's responsibility to have the fault repaired or face fines.

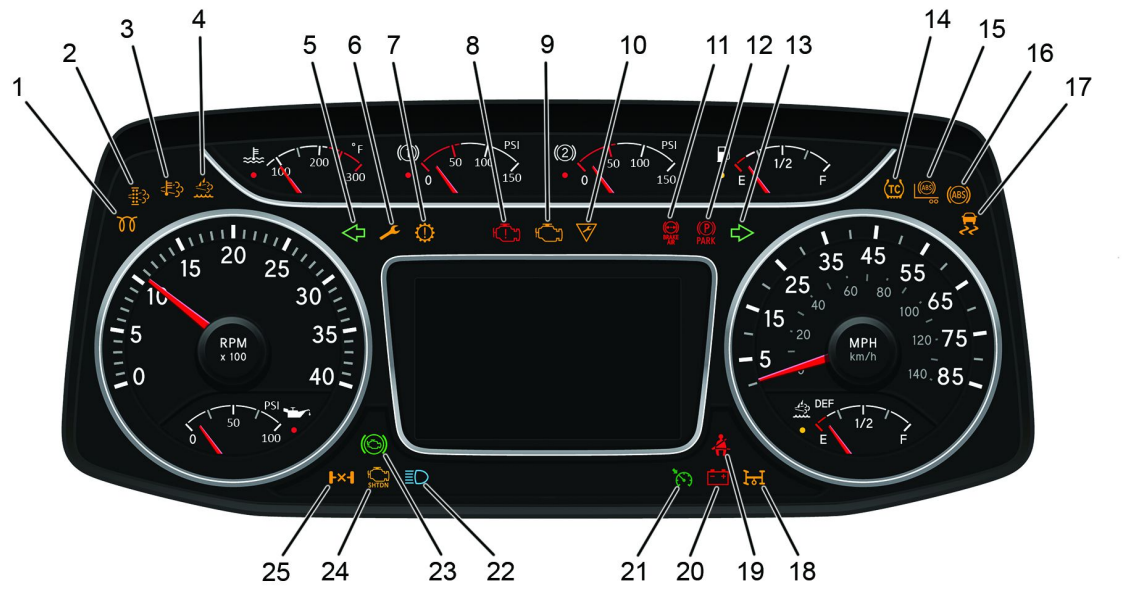

0000410427

## Warning Indicator Locations

| Lamp<br># | Warning                 | lcon      | Description                                                                              |  |
|-----------|-------------------------|-----------|------------------------------------------------------------------------------------------|--|
| 1         | Wait to Start           |           | Engine components<br>are warming up; wait<br>until indicator flashes<br>to start engine. |  |
| 2         | DPF                     |           | Diesel Particulate Filter<br>restriction.                                                |  |
| 3         | HEST                    |           | High Exhaust System<br>Temperature.                                                      |  |
| 4         | DEF                     |           | Diesel Exhaust Fluid<br>is low.                                                          |  |
| 5         | Left Turn               |           | Left turn signal.                                                                        |  |
| 6         | Maintenance             | 000476283 | Used with other<br>warnings to indicate<br>that maintenance is due.                      |  |
| 7         | Transmission<br>Warning |           | Fault in transmission.                                                                   |  |

| Lamp<br># | Warning          | lcon                                | Description                                                                                                    |
|-----------|------------------|-------------------------------------|----------------------------------------------------------------------------------------------------|
| 8         | RSL              | COOME IN T                          | Red Stop Lamp; a<br>serious problem has<br>occurred; safely pull<br>over, turn hazard flashers<br>ON, stop engine, and<br>do not start the engine<br>until after servicing.                              |
| 9         | MIL              |                                     | Malfunction Indicator<br>Lamp; service vehicle<br>at the first available<br>opportunity.                                                                                                    |
| 10        | AWL              | 000078122                           | Amber Warning Light;<br>may illuminate under<br>certain high load / high<br>ambient temperature<br>conditions. If lamp<br>continues to illuminate,<br>service vehicle at first<br>available opportunity. |
| 11        | Brake<br>Failure | BRAKE                               | Brake failure (English<br>cluster hydraulic brakes).                                                                                                    |
| 11        | Brake<br>Failure | BRAKE<br>BRAKE<br>BIR<br>BIR<br>BIR | Brake failure (English cluster air brakes).                                                                                                    |

| Lamp<br># | Warning                              | lcon | Description                                                                                                    |  |
|-----------|--------------------------------------|------|----------------------------------------------------------------------------------------------------|--|
| 11        | Brake<br>Failure                     |      | Brake failure (Metric cluster).                                                                                              |  |
| 12        | Parking<br>Brake                     | PARK | Parking brake (English<br>cluster).                                                                                          |  |
| 12        | Parking<br>Brake                     |      | Parking brake (Metric cluster).                                                                                              |  |
| 13        | Right Turn                           |      | Right turn signal.                                                                                                    |  |
| 14        | Traction<br>Control (If<br>equipped) |      | Traction control is active.<br>NOTE: Some models<br>were equipped with<br>Battery Voltage<br>indicators in this<br>location. |  |

| Lamp<br># | Warning                            | lcon              | Description                                                                                                    |  |
|-----------|------------------------------------|-------------------|----------------------------------------------------------------------------------------------------|--|
| 14        | Battery<br>Voltage                 | <b>00004001</b> 2 | Battery voltage is low.<br>NOTE: The battery<br>voltage indicator can<br>be found in location<br>14 or location 20<br>depending on cluster<br>model.                                           |  |
| 15        | Trailer ABS                        | ABS O             | Trailer antilock brakes.                                                                                                    |  |
| 16        | ABS                                | (ABS)             | Antilock brake<br>malfunction; service<br>vehicle immediately.                                                                                                    |  |
| 17        | Electronic<br>Stability<br>Control |                   | Electronic stability<br>control; a flashing<br>indicator represents that<br>the electronic stability<br>control is engaged,<br>while a solid indicator<br>represents a fault in<br>the system. |  |
| 18        | РТО                                |                   | Power Take-Off.                                                                                                    |  |

## Warning Indicators

| Lamp<br># | Warning                     | lcon                                                                    | Description                        |  |
|-----------|-----------------------------|-------------------------------------------------------------------------|------------------------------------|--|
| 19        | Seat Belt                   | 00001128                                                                | Seat belt reminder.                |  |
|           |                             |                                                                         | Battery voltage is low.            |  |
| 20        | Battery<br>Voltage          | NOTE: Some mod<br>were equipped with<br>SET indicator in t<br>location. |                                    |  |
| 20        | Cruise Set<br>(if equipped) | SET                                                                     | Cruise control speed<br>is set.    |  |
| 21        | Cruise<br>Enabled           |                                                                         | Cruise control is active<br>/ set. |  |

| Lamp<br># | Warning                     | lcon                                                              | Description                               |
|-----------|-----------------------------|-------------------------------------------------------------------|-------------------------------------------|
| 22        | High Beam                   |                                                                   | High beam lights are ON.                  |
| 23        | Engine<br>Brake             | Engine braking in process.                                        |                                           |
| 24        | ldle<br>Shutdown            |                                                                   | Timer will turn OFF engine in 30 seconds. |
| 25        | Differential<br>Lock        | Differential lock.                                                |                                           |
| N/A       | Airbag<br>Readiness<br>Lamp | Illuminates if there i<br>electrical problem<br>the airbag system |                                           |

## **Bus-Specific Warnings**

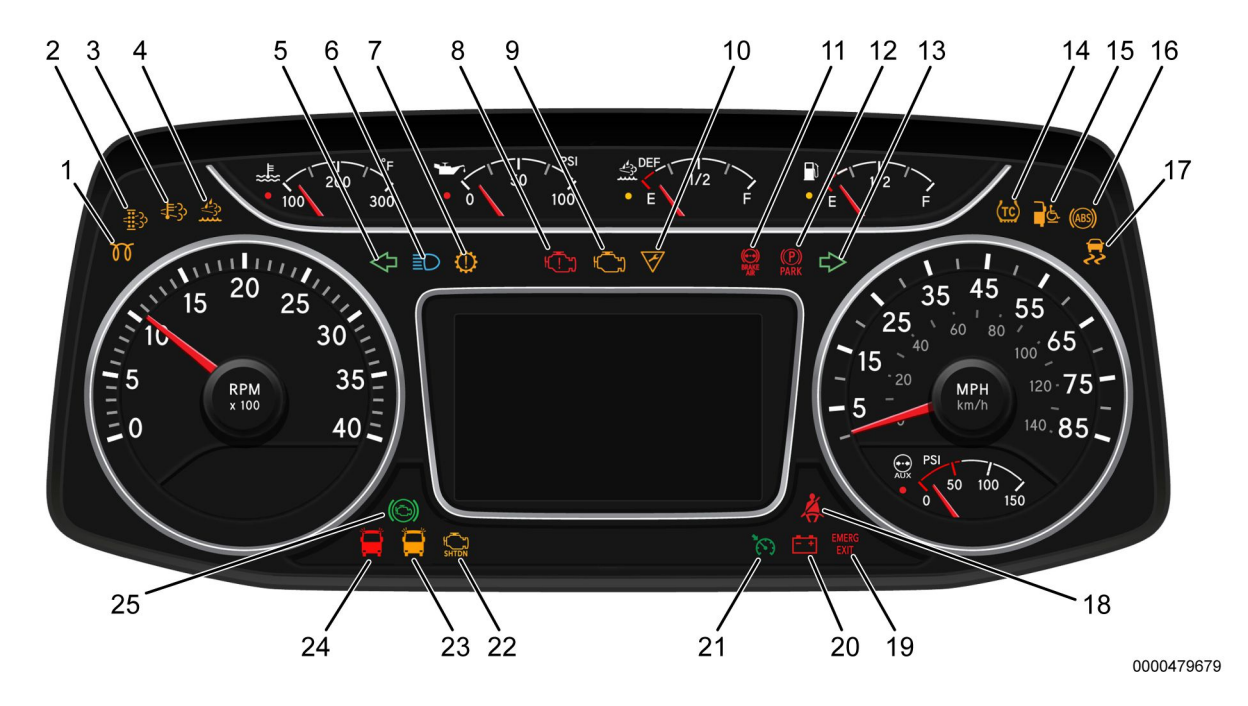

#### Warning Indicator Locations — Bus Specific

The following warning indicators correspond with the Bus-specific Premium Gauge Cluster.

## Warning Indicators

| Lamp<br># | Warning                 | lcon   | Description                                                                              |  |
|-----------|-------------------------|--------|------------------------------------------------------------------------------------------|--|
| 1         | Wait to Start           | 000000 | Engine components<br>are warming up; wait<br>until indicator flashes<br>to start engine. |  |
| 2         | DPF                     |        | Diesel Particulate Filter<br>restriction.                                                |  |
| 3         | HEST                    |        | High Exhaust System<br>Temperature.                                                      |  |
| 4         | DEF                     |        | Diesel Exhaust Fluid<br>is low.                                                          |  |
| 5         | Left Turn               |        | Left turn signal.                                                                        |  |
| 6         | High Beam               |        | High Beam Lights<br>are ON.                                                              |  |
| 7         | Transmission<br>Warning |        | Fault in transmission.                                                                   |  |

| Lamp<br># | Warning          | lcon                               | Description                                                                                                    |
|-----------|------------------|------------------------------------|----------------------------------------------------------------------------------------------------|
| 8         | RSL              | OCCUPIEI                           | Red Stop Lamp; a<br>serious problem has<br>occurred; safely pull<br>over, turn hazard flashers<br>ON, stop engine, and<br>do not start the engine<br>until after servicing.                              |
| 9         | MIL              |                                    | Malfunction Indicator<br>Lamp; service vehicle<br>at the first available<br>opportunity.                                                                                                    |
| 10        | AWL              | 00070122                           | Amber Warning Light;<br>may illuminate under<br>certain high load / high<br>ambient temperature<br>conditions. If lamp<br>continues to illuminate,<br>service vehicle at first<br>available opportunity. |
| 11        | Brake<br>Failure | BRAKE<br>AIR                       | Brake failure (English cluster air brakes).                                                                                                    |
| 12        | Parking<br>Brake | Parking brake (Englis<br>cluster). |                                                                                                    |

| Lamp<br># | Warning                            | lcon                                                                                                    | Description                                                                                                    |  |  |
|-----------|------------------------------------|----------------------------------------------------------------------------------------------------|----------------------------------------------------------------------------------------------------|--|--|
| 13        | Right Turn                         |                                                                                                    | Right turn signal.                                                                                                    |  |  |
| 14        | Traction<br>Control                | Traction control is active.<br>NOTE: Some models<br>were equipped with<br>Battery Voltage<br>indicators in this<br>location. |                                                                                                    |  |  |
| 15        | Wheelchair<br>Lift<br>Inoperable   | 0000477195                                                                                                    | Illuminates YELLOW<br>when optional wheelchair<br>lift door is not securely<br>closed while in key<br>ON position.                                                                             |  |  |
| 16        | ABS                                | (ABS)                                                                                                    | Antilock brake<br>malfunction; service<br>vehicle immediately.                                                                                                    |  |  |
| 17        | Electronic<br>Stability<br>Control |                                                                                                    | Electronic Stability<br>Control; a flashing<br>indicator represents that<br>the electronic stability<br>control is engaged,<br>while a solid indicator<br>represents a fault in<br>the system. |  |  |

| Lamp<br># | Warning                      | lcon                                      | Description                                                                                                    |  |
|-----------|------------------------------|-------------------------------------------|----------------------------------------------------------------------------------------------------|--|
| 18        | Seat Belt                    | 000076128                                 | Seat belt reminder.                                                                                                    |  |
| 19        | Emergency<br>Exit<br>Warning | <b>EMERG</b><br><b>EXIT</b><br>0000477193 | Illuminates when the<br>emergency exit is not<br>securely closed when<br>the key switch is in the<br>Accessory (ACC) or<br>ON position. |  |
| 20        | Battery<br>Voltage           | <b>D</b><br>D00046012                     | Battery voltage is low.<br>NOTE: Some models<br>were equipped with a<br>SET indicator in this<br>location.                              |  |
| 21        | Cruise<br>Enabled            |                                           | Cruise control is active<br>/ set.                                                                                                    |  |
| 22        | ldle<br>Shutdown             |                                           | Timer will turn OFF<br>engine in 30 seconds.<br>Illuminates when the<br>AMBER warning flasher<br>lights are activated.                  |  |
| 23        | Amber<br>Flasher             | 0000477194                                |                                                                                                    |  |

| Lamp<br># | Warning         | lcon       | Description                                                          |
|-----------|-----------------|------------|----------------------------------------------------------------------|
| 24        | Red Flasher     | 0000477194 | Illuminates when the<br>RED warning flasher<br>lights are activated. |
| 25        | Engine<br>Brake |            | Engine braking in process                                            |

### **Direct Drive Warnings**

There are eight spaces available for the direct drive warning indicators located in the space between the high beams and cruise control indicators. For more information on the direct drive warning indicators, refer to the appropriate vehicle operation and maintenance manual.

## **SECTION 4 — TRIP SCREENS**

## **Overview**

The purpose of the trip counter is to track progress and to provide information to the driver for a trip involving multiple legs. The trip is started at the initial reset of the counter, and each of the other trip counters is started in the same manner as the first one. When the trip counter is reset, the previous trip is replaced, losing all of the data previously stored.

# NOTE: Make sure that the information received by the trip counter is no longer needed before resetting for a new trip, as this information will be lost upon a reset.

The TRIP tab on the main menu allows the operator to view basic information for the vehicle, along with two trip counters for recording information about the vehicle. Trip screens with the option to be reset include both trip counters and fuel economy. The trip screens that can be viewed under the Trip main menu category include:

- Speedometer
- Fuel Economy
- Trip 1
- Trip 2

The Trip 1 and Trip 2 screens will log the following information:

- Trip distance
- Trip engine hours
- · Trip fuel used
- Trip fuel economy
- Trip average speed
- Trip idle fuel
- · Trip idle hours

The fuel economy display provides the operator with a reading to monitor extended fuel economy. Instantaneous and average fuel economy will be displayed on this screen.

## NOTE: The fuel range screens are estimates and should not be relied on for exact fuel range.

## **Trip Screens**

## **Trip Screens**

The trip screens are shown in the table below.

| Screen<br>Option | Screen                                                                                                    | Description                                                                  |
|------------------|----------------------------------------------------------------------------------------------------|------------------------------------------------------------------------------|
| Speedometer      | € 100<br>555<br>mph<br>123,456<br>miles<br>000005437                                                                       | This screen<br>displays the<br>current speed<br>the vehicle is<br>traveling. |
| Fuel<br>Economy  | FUEL ECONOMY 12.3 C<br>Vots<br>D<br>D<br>D<br>D<br>D<br>D<br>D<br>D<br>D<br>D<br>D<br>D<br>D<br>D<br>D<br>D<br>D<br>D<br>D | This screen<br>displays both<br>the average<br>and instant<br>fuel economy.  |

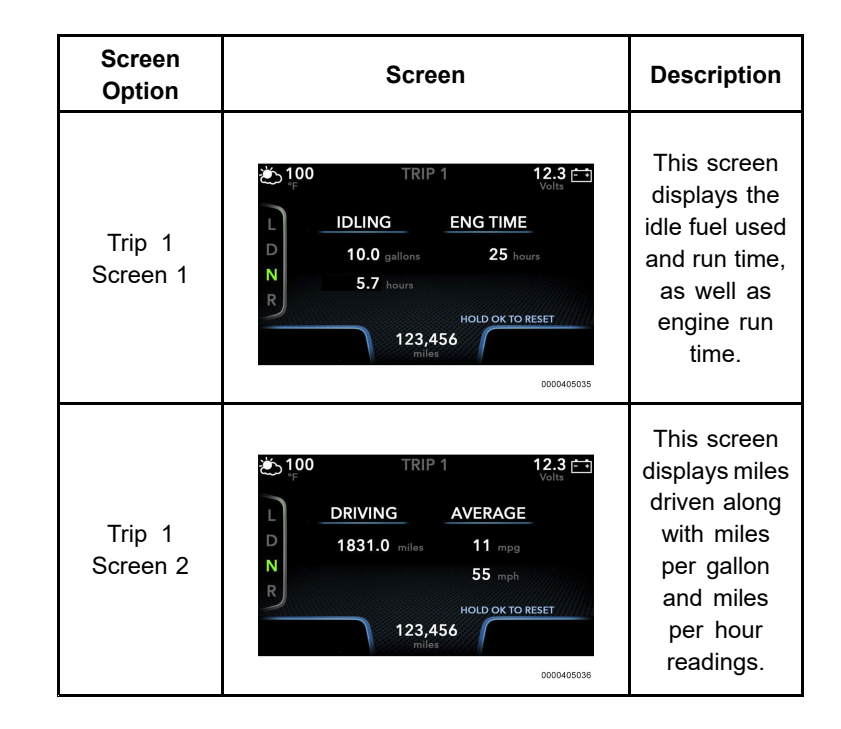

## Operation

To scroll through the trip screens or reset the trip screens, perform the following steps:

- 1. Highlight the Trip option in the main menu.
- 2. Push the CDC joystick up or down until the desired trip screen is reached.
- 3. In order to reset a trip counter or the fuel economy, hold the OK button in for 3 seconds.
- 4. A pop-up screen will be displayed, asking for confirmation of the reset.
- 5. Press the CDC joystick to confirm.

Once this is done, if the reset was carried out, another screen will be display, confirming the reset.

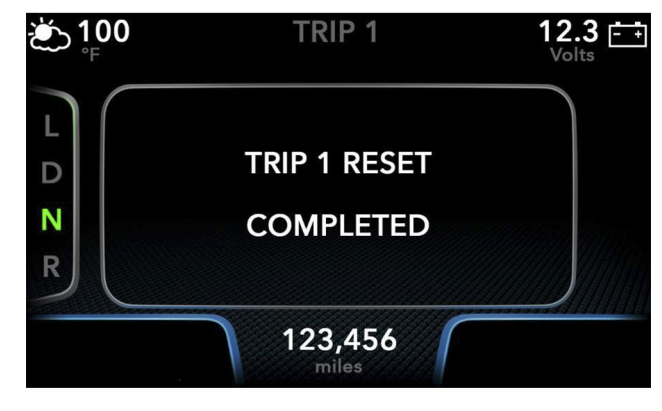

0000405039

#### **Reset Screen**

## SECTION 5 — GAUGE DISPLAYS

## **Overview**

The GAUGES tab in the main menu displays different vehicle information and allows the operator to monitor the vehicle operating conditions. The purpose of the gauge views is to provide real-time vehicle information to the operator. If any of the digital analog gauges are above or below the threshold or out of range, then the gauge will be highlighted in RED.

The subcategories on the GAUGES tab include:

- My Gauges
- Vehicle
- Engine
- Transmission
- Axle

These options contain informational gauges that pertain to the title of the subcategory selected. The My Gauges option is an operator-controlled feature in which the operator selects desired or frequently used gauges to put into the subcategory for easy access.

NOTE: Gauges may vary depending on the options chosen at time of purchase.

## My Gauges

The My Gauges subcategory displays selected gauges that will be viewed most frequently. This category has the option of showing two gauges side by side or one gauge by itself. For help with setting up the My Gauges subcategory, see the Display and Gauge Settings information located in Section 7.

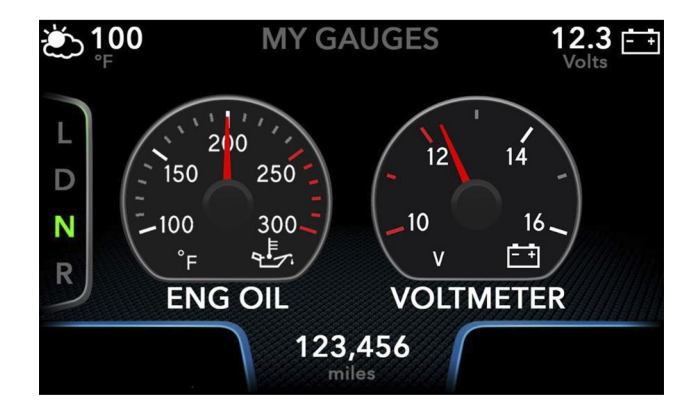

0000405026

#### My Gauges

The gauges in the My Gauges subcategory can be set up with any of the gauges from the subcategories, or the operator can also set up the gauges to view speed, range estimates for both fuel and DEF fluid, and rpm.

## Gauge Displays

## Vehicle

The gauges in the Vehicle subcategory are as follows:

| Gauge     | Screen                                                                 | What It<br>Measures |
|-----------|------------------------------------------------------------------------|---------------------|
| Voltmeter | 100 MY GAUGE 12.3 C<br>Volta<br>Volta<br>VOLTMETER<br>123,456<br>miles | Battery<br>voltage. |

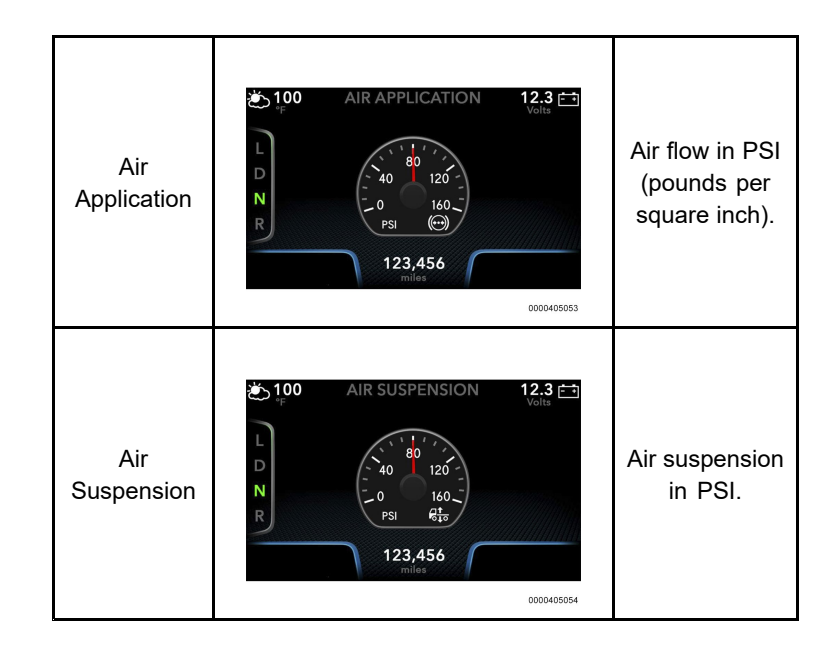

## Engine

The gauges in the Engine subcategory are as follows:

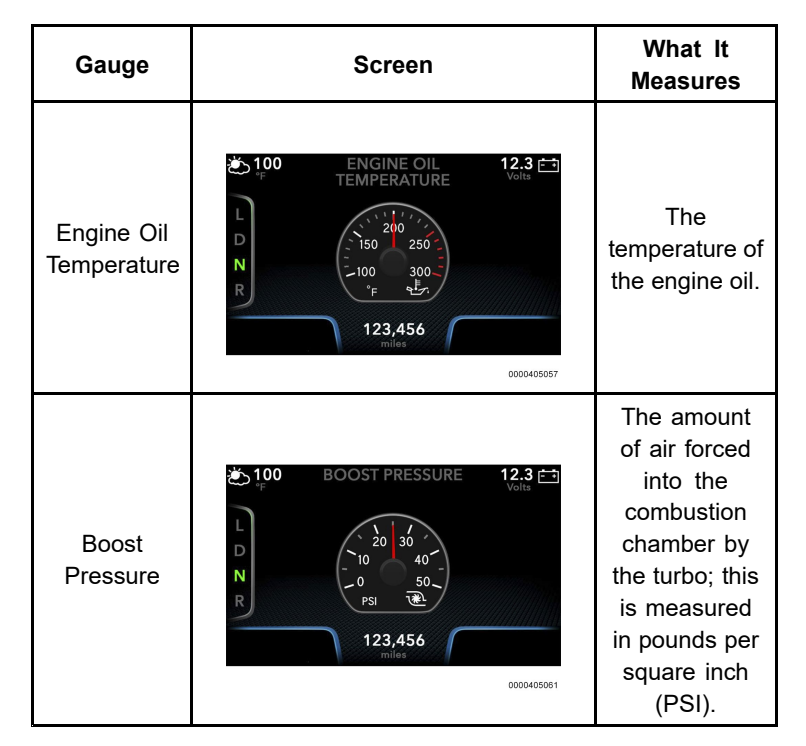

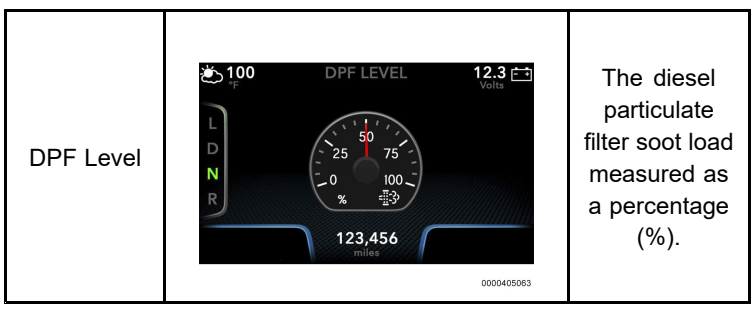

## Transmission

The gauges for the Transmission subcategory are as follows:

| Gauge                              | Screen                                                                                                    | What It<br>Measures                                  |
|------------------------------------|----------------------------------------------------------------------------------------------------|------------------------------------------------------|
| Transmission<br>Oil<br>Temperature | 100<br>TRANS OIL<br>TEMPERATURE<br>12.3 ↔<br>Volts<br>12.3 ↔<br>Volts<br>12.3 ↔<br>150<br>50<br>50<br>50<br>50<br>50<br>12.3 ↔<br>12.3 ↔<br>12.5 ↔<br>12.5 ↔<br>1 | The<br>temperature<br>of the<br>transmission<br>oil. |

## **Gauge Displays**

## Axle

The gauges for the Axle subcategory are as follows:

| Gauge              | Screen                                                                                                    | What It<br>Measures                                              |
|--------------------|----------------------------------------------------------------------------------------------------|------------------------------------------------------------------|
| Axle 1<br>Pressure | € 100<br>PRESSURE<br>L<br>N<br>R<br>12.3 E<br>PRESSURE<br>12.3 E<br>Voits<br>12.3<br>0<br>12.3<br>12.3<br>12. | The pressure<br>on Axle 1 in<br>PSI (pounds per<br>square inch). |
| Axle 2<br>Pressure | € 100<br>PRESSURE<br>L<br>N<br>R<br>12.3 E<br>Voits<br>12.3 E<br>Voits<br>12.5 E<br>Voits<br>12.5 E<br>Voits<br>12.5 E<br>1                                                                                                    | The pressure on<br>Axle 2 in PSI.                                |
| Axle 3<br>Pressure | Image Not Shown                                                                                                    | The pressure on Axle 3 in PSI.                                   |

| Gauge                             | Screen                                                                                                | What It<br>Measures                                                    |
|-----------------------------------|----------------------------------------------------------------------------------------------------|------------------------------------------------------------------------|
| Front<br>Rear Axle<br>Temperature | L D R FR AXLE<br>12.3 E<br>200 250<br>200 250<br>100 300<br>FR AXLE<br>123,456<br>miles<br>0000405228 | The temperature<br>of the front rear<br>axle in degrees<br>Fahrenheit. |
| Rear<br>Rear Axle<br>Temperature  | 100 MY GAUGE 12.3 ↔<br>View SETTINGS Voits                                                            | The temperature<br>of the rear rear<br>axle in degrees<br>Fahrenheit.  |

## Operation

To view any of the gauge displays in the Gauges main menu option, use the following process:

- 1. Press the CDC joystick right to prompt the main menu to come up and scroll to the right until the Gauges category is highlighted.
- 2. Push the CDC joystick down to scroll until the desired subcategory is highlighted, and press OK.

3. This will present the option to view the preselected gauges in My Gauges, or to view individual gauges in the other gauge subcategories.

## SECTION 6 — SYSTEM ALERTS

#### **Overview**

The purpose of the alert system is to make the operator aware of safety concerns, active features, setting changes, severe problems, and maintenance reminders. The system alerts will appear on the screen as a pop-up. After the pop-up disappears, the operator can view it again in the Alerts menu, where the DTCs also may be viewed. Some of the alerts will require operator confirmation, while others will have a time-out process in which they will disappear after a period of time. To confirm an alert requiring operator confirmation, press and hold the OK button until the alert disappears.

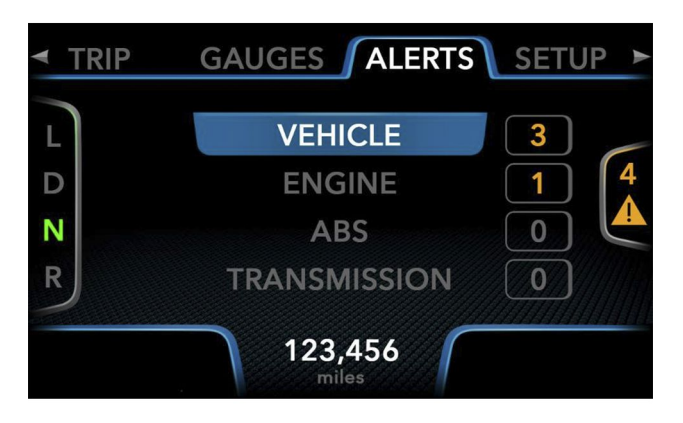

0000405080

#### **Alerts Menu**

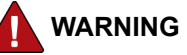

To prevent personal injury and / or death, or damage to property, read and understand all alerts that pop up as they can provide information on severe problems or upcoming required vehicle maintenance.

The four numbers to the right of the subcategories represent the number of alerts that are active for each subcategory. The number on the far right with the warning sign indicates the number of total alerts present. To view the alerts, perform the following process:

- 1. Scroll to the ALERTS tab in the main menu.
- 2. Then select one of the four subcategories, and press OK.
- 3. This will display the alerts for that subcategory.
- 4. The alerts will be in the form of a full screen pop-up. To scroll through the different alerts for the chosen subcategory, push up or down on the CDC joystick.

## **System Alerts**

## Vehicle

The alerts for the Vehicle subcategory are as follows:

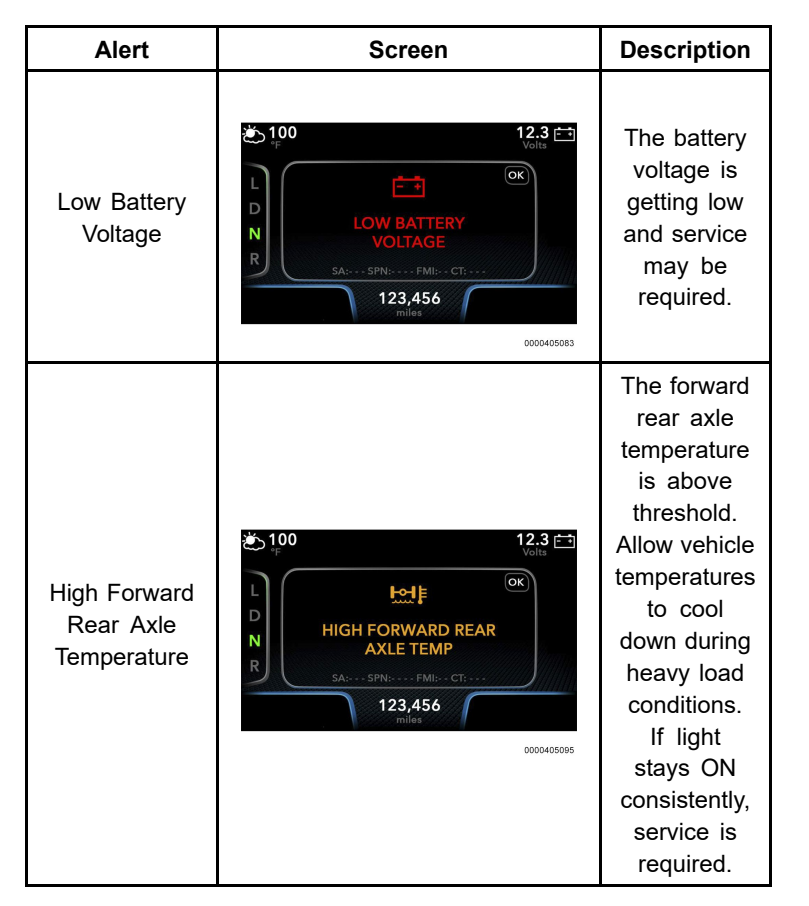

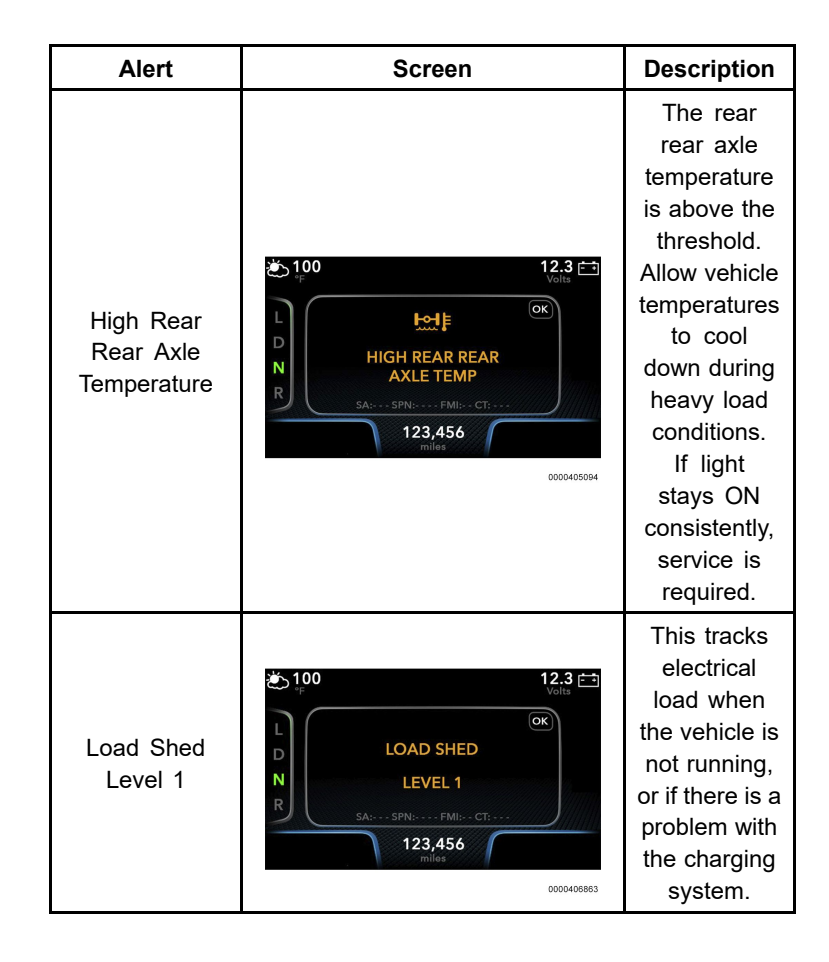

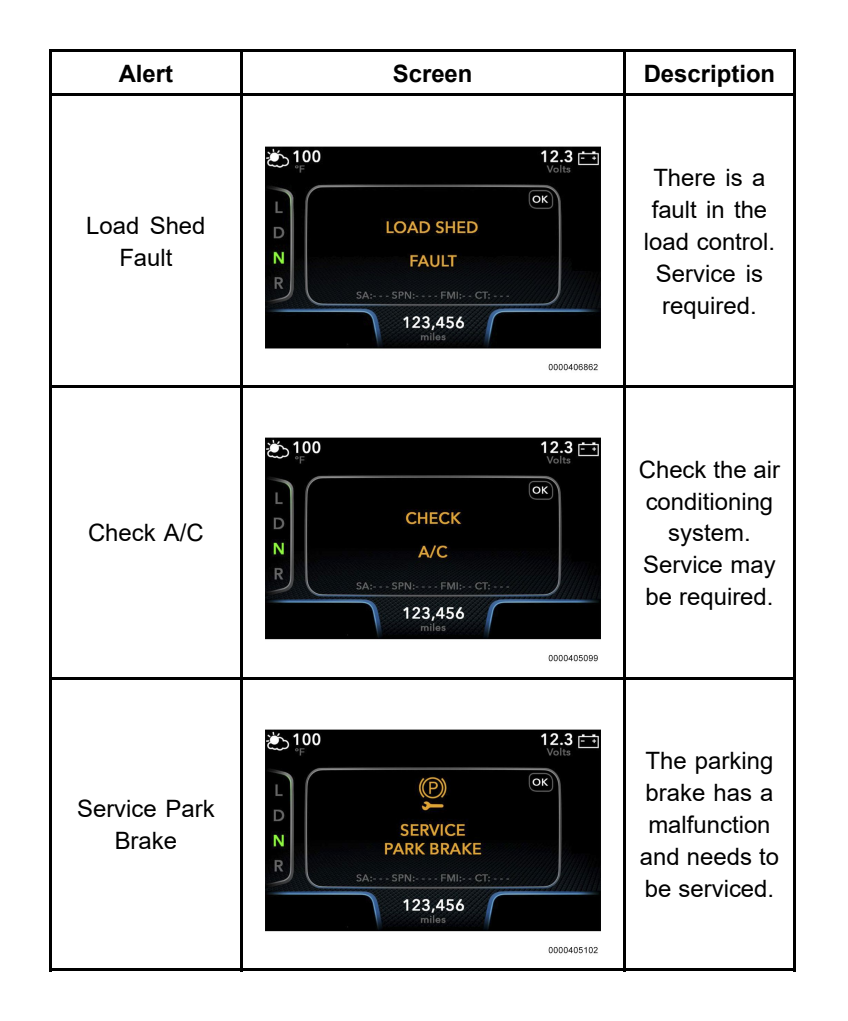

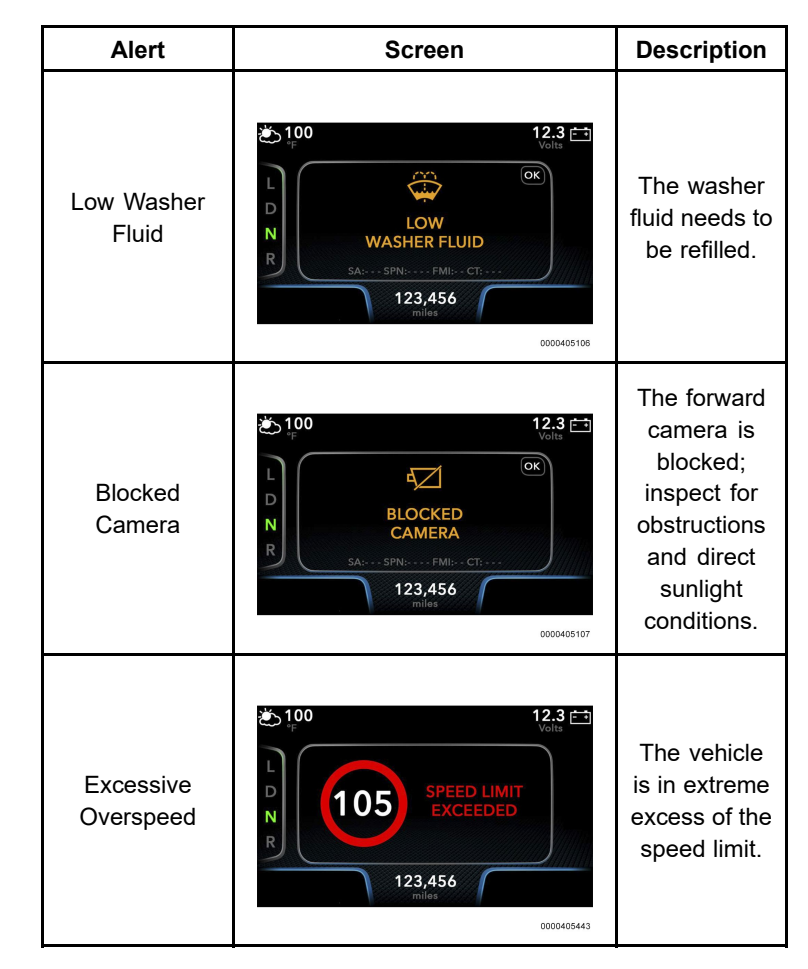

## **System Alerts**

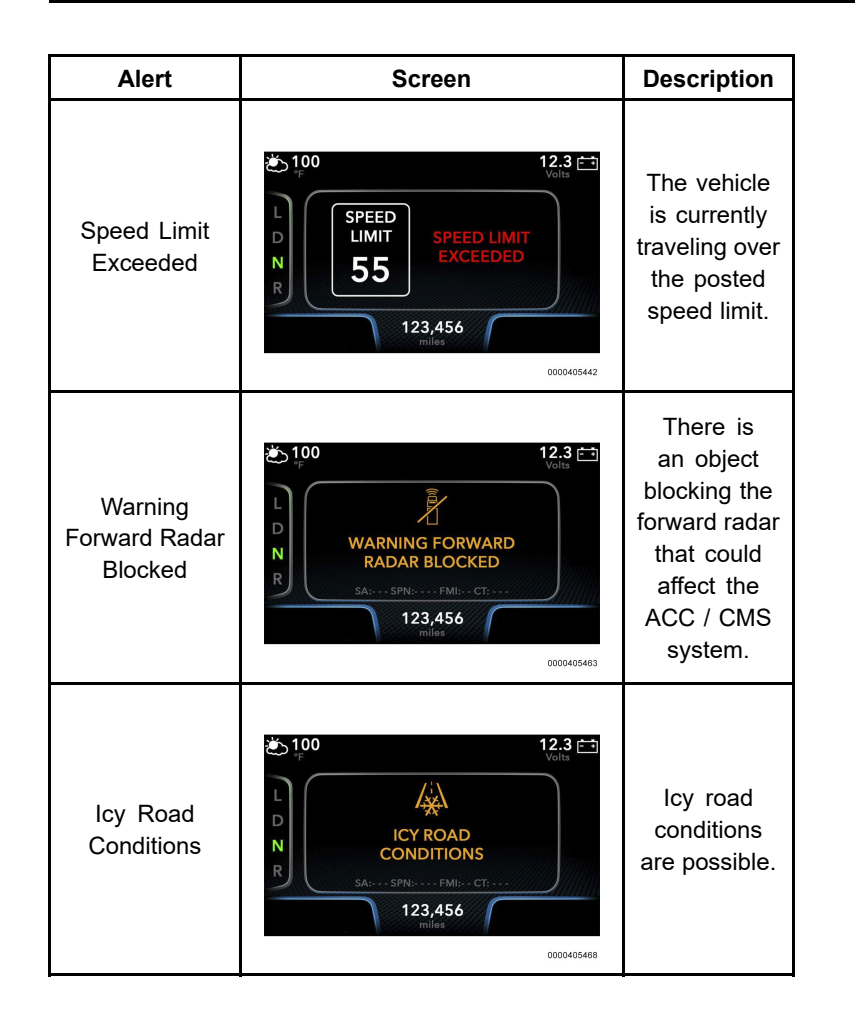

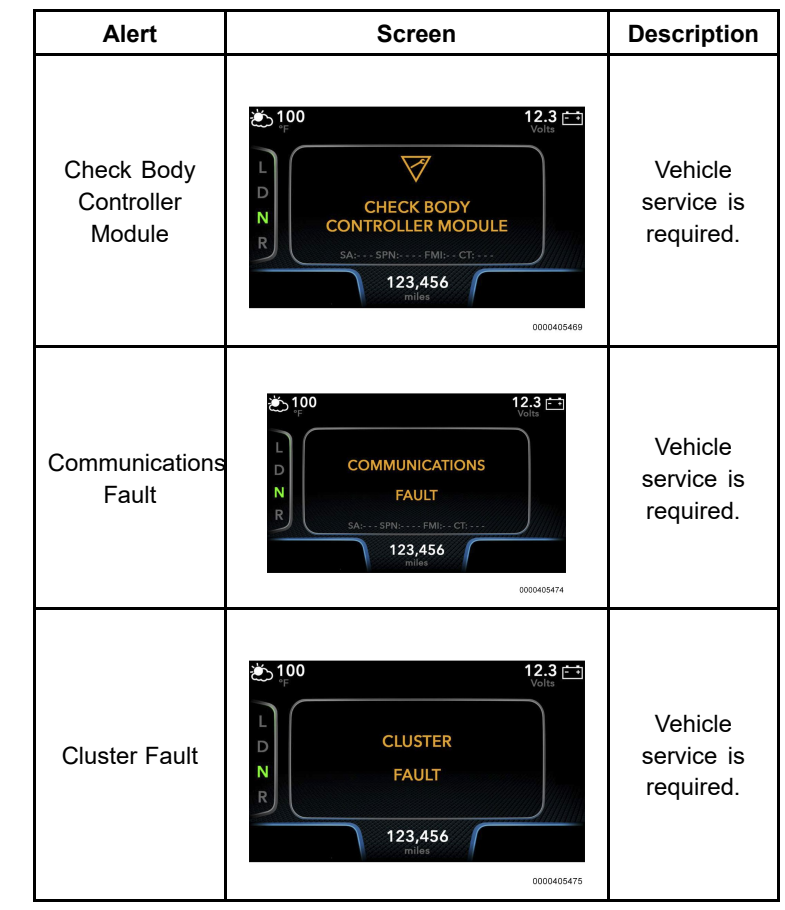
| Alert                                                                                              | Screen                                                                                                    | Description                                                                                                    |
|----------------------------------------------------------------------------------------------------|----------------------------------------------------------------------------------------------------|----------------------------------------------------------------------------------------------------|
| Module<br>Addresses                                                                                | 100<br>12.3<br>Volta<br>Volta<br>Volta<br>TBD<br>TBD<br>MODULE NAME<br>At:SPN:FMI:CT;<br>123,456<br>miles<br>0000405475                                                                                                    | Vehicle<br>service is<br>required.                                                                                       |
| Check Tire<br>Pressure<br>Monitoring<br>System                                                     | Line Constraints of the second second | Inspect tires<br>for over<br>/ under<br>inflation.<br>If the tire<br>pressure<br>is correct,<br>service<br>vehicle soon. |
| Check ACC /<br>CMS System<br>(Adaptive<br>Cruise Control<br>and Collision<br>Mitigation<br>System) | € 100<br>CHECK<br>ACC / CMS SYSTEM<br>SA:SPN:FMI:CT:<br>123,456<br>miles<br>2000405479                                                                                                    | ACC / CMS<br>systems<br>have faults.<br>Service<br>vehicle soon.                                                         |

### **Bus-Specific**

The alerts for the Bus-specific subcategory are as follows:

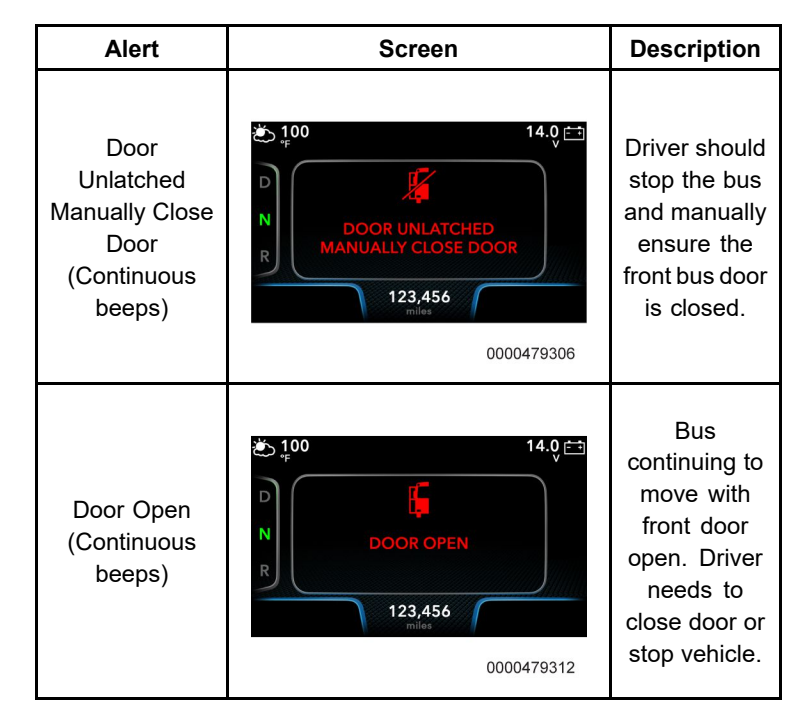

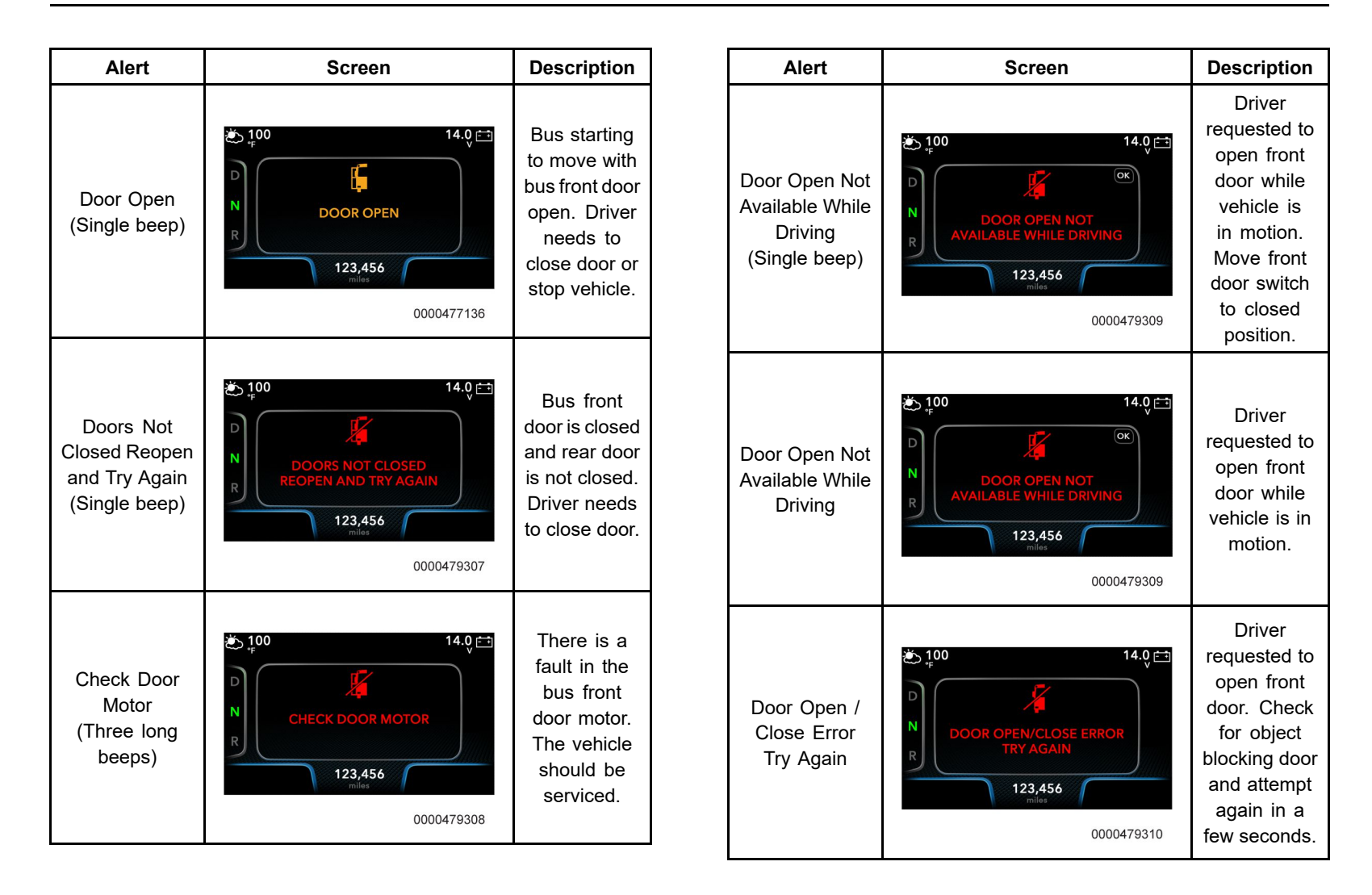

| Alert                                                              | Screen                                                                                                    | Description                                                                                                    |
|--------------------------------------------------------------------|----------------------------------------------------------------------------------------------------|----------------------------------------------------------------------------------------------------|
| Door Motor<br>Overheated<br>Manually<br>Operate Door               | the formula formula f | Allow bus<br>front door<br>motor to cool<br>down.                                                                                              |
| Door Open Not<br>Available Apply<br>Parking Brake<br>(Single beep) | the formula of the formula of the f | Driver<br>requested to<br>open front<br>door while<br>vehicle is<br>stationary<br>and parking<br>brake is<br>not set.<br>Set parking<br>brake. |

### Engine

The alerts for the Engine subcategory are as follows:

### **System Alerts**

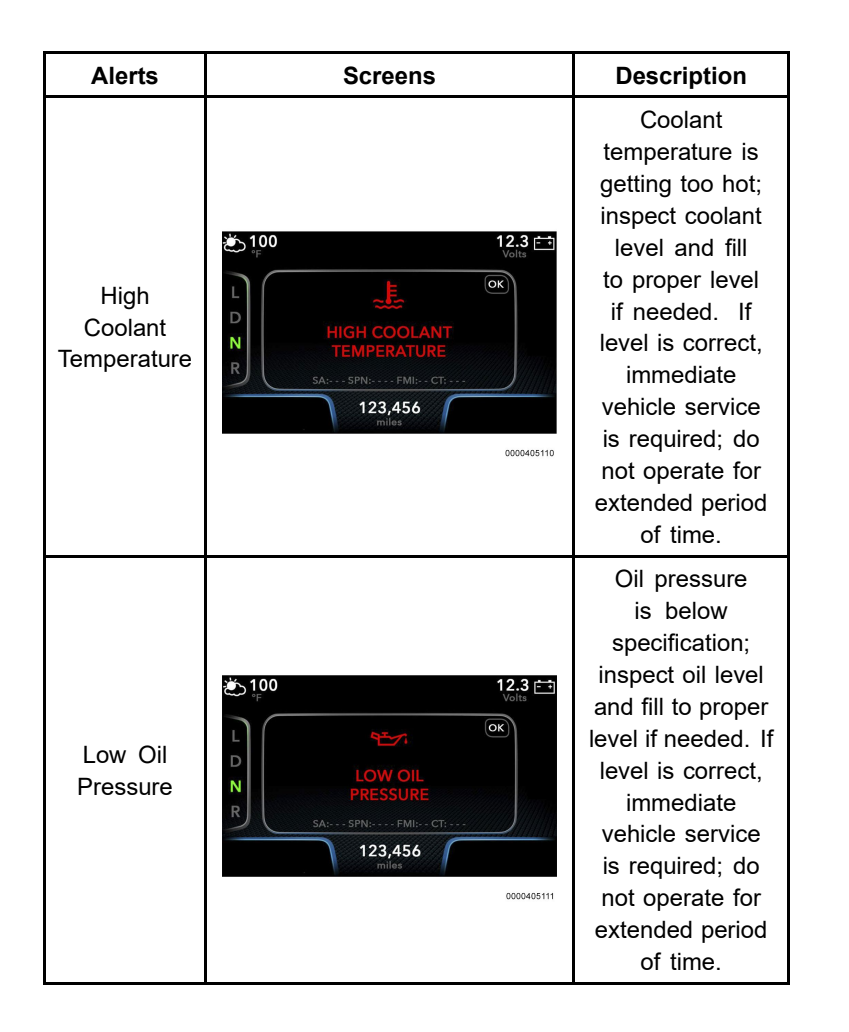

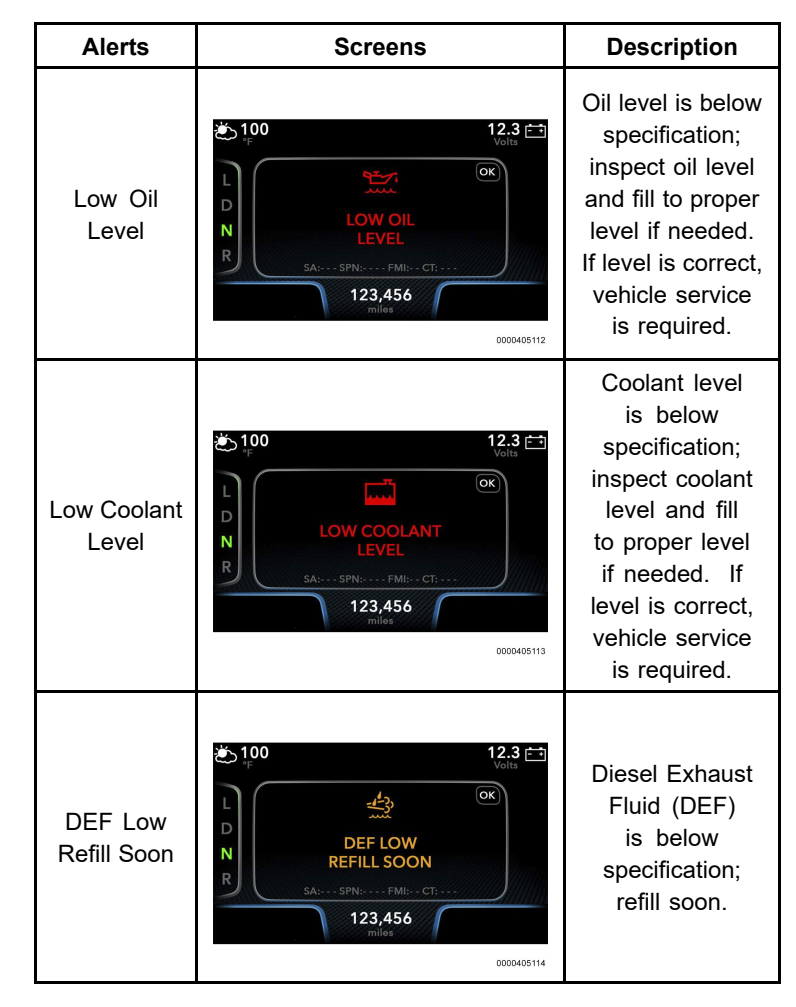

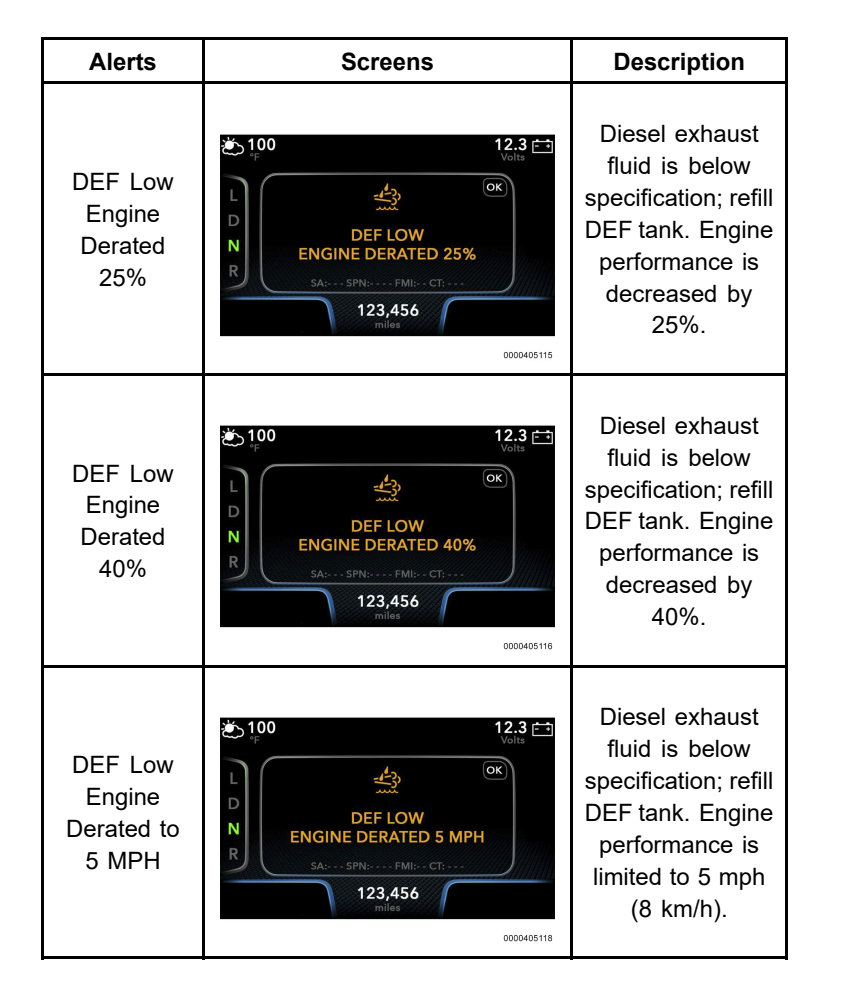

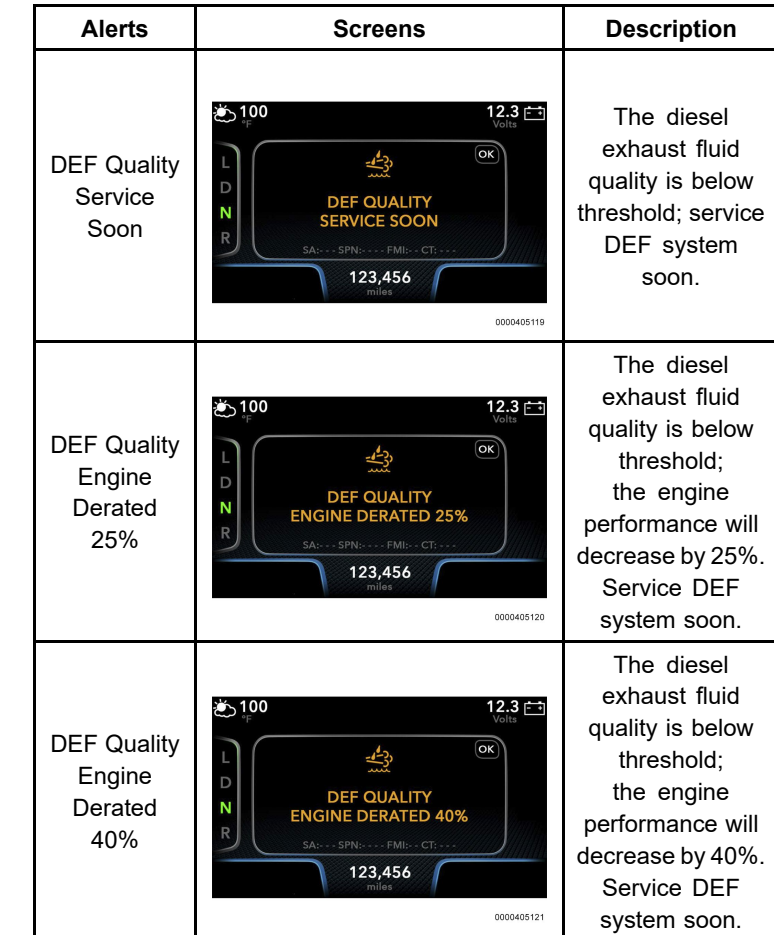

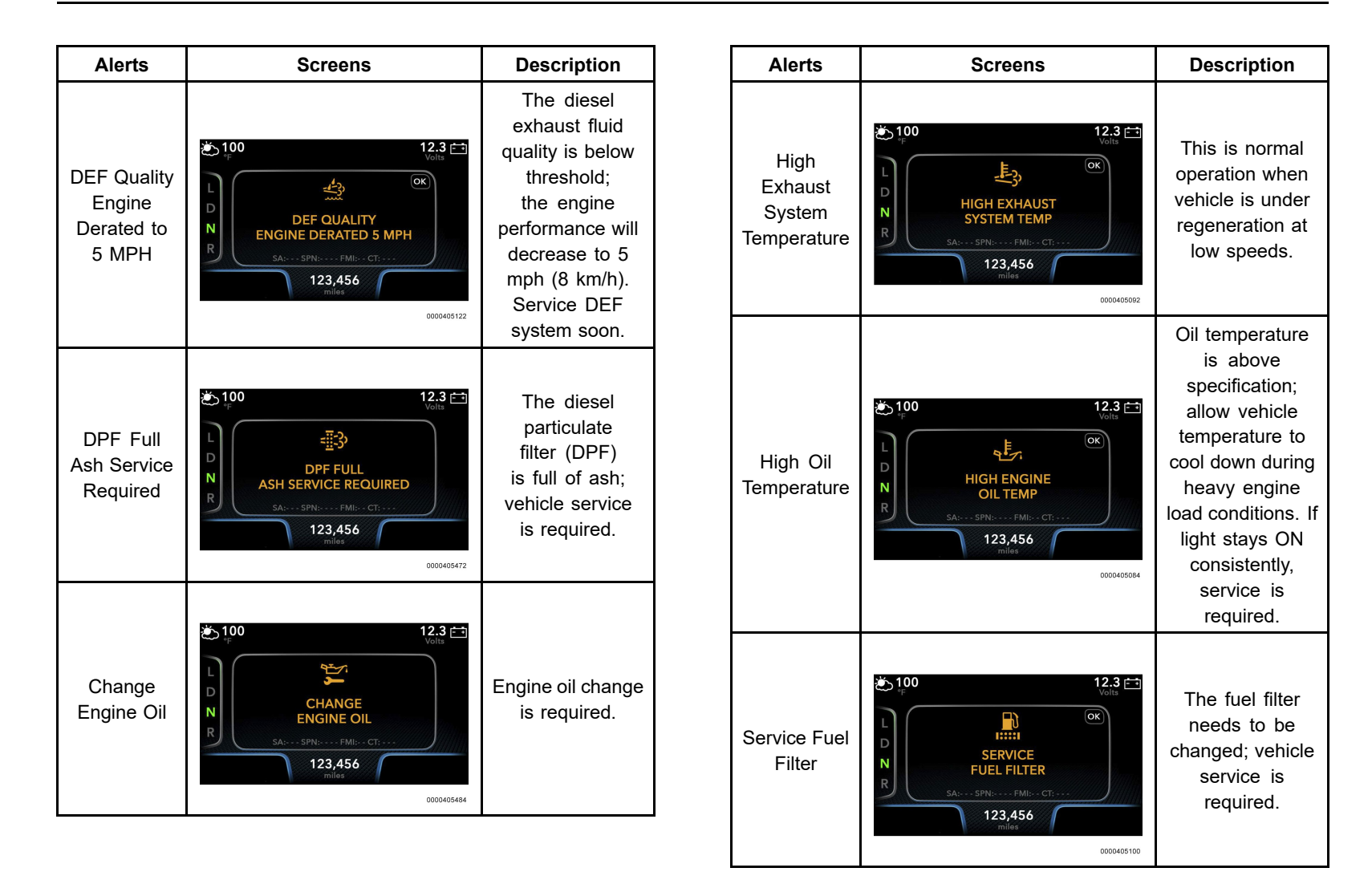

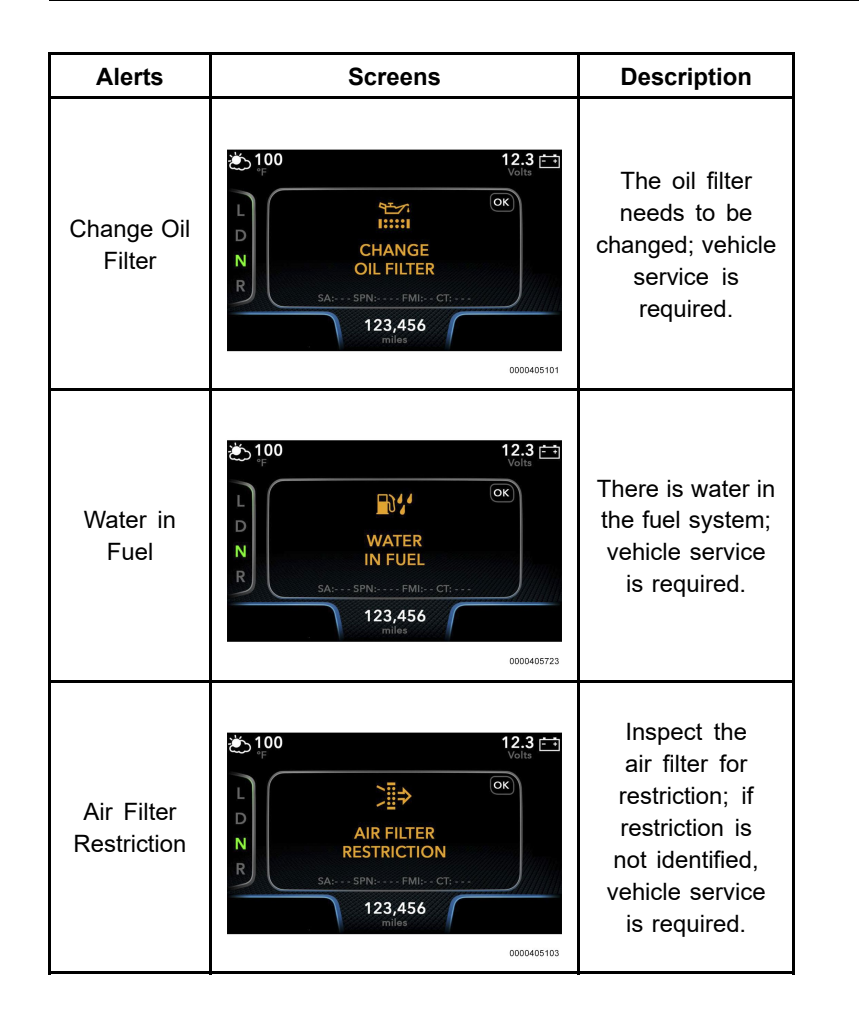

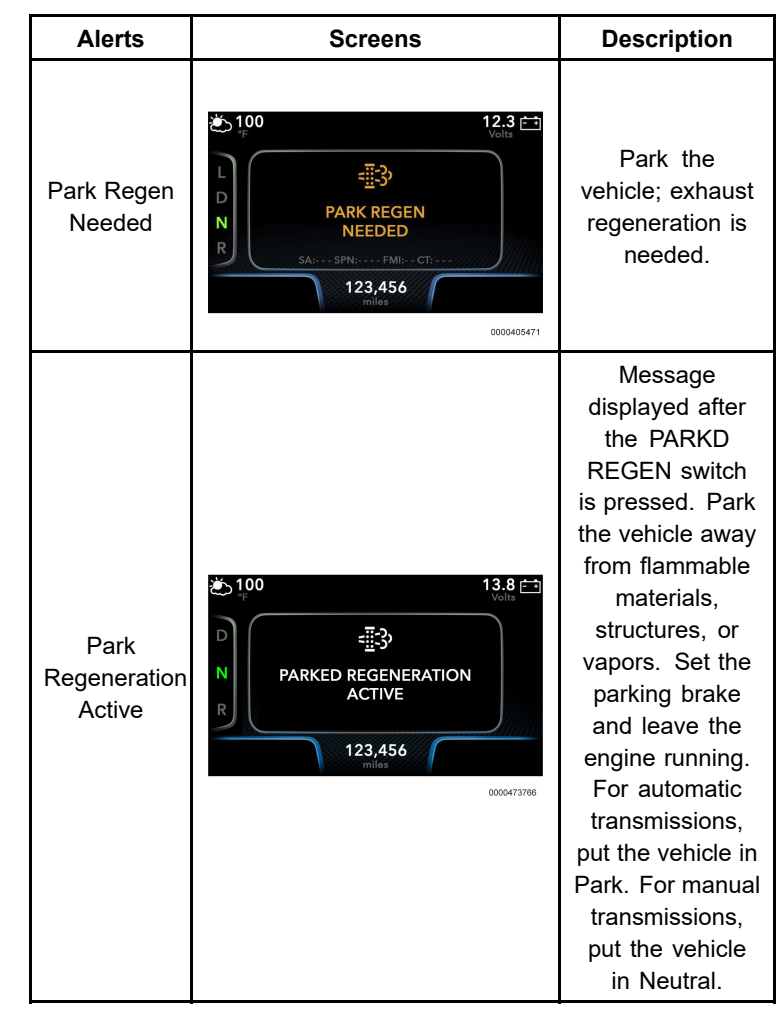

| Alerts          | Screens                                                                                                 | Description                                                                                      |
|-----------------|----------------------------------------------------------------------------------------------------|--------------------------------------------------------------------------------------------------|
| Stop Vehicle    | € 100<br>F<br>Volta<br>Volta<br>Volta<br>Volta<br>STOP<br>VEHICLE<br>SAtSPN:FMI:CT:<br>123,456<br>milat | Bring the vehicle<br>to a stop; there is<br>a severe problem;<br>service vehicle<br>immediately. |
| Stop Engine     | € 100<br>L<br>L<br>N<br>R<br>E<br>STOP<br>ENGINE<br>SA:SPN:FMI:CT:<br>123,456<br>miles<br>0000055459    | Stop the vehicle<br>and turn the<br>engine OFF;<br>service vehicle<br>immediately.               |
| Check<br>Engine | € 100<br>F<br>CHECK<br>ENGINE<br>SA:SPN:FMI:CT:<br>123,456<br>miles<br>0000405457                       | System fault<br>in the engine;<br>vehicle service<br>is required.                                |

### **Antilock Brake System**

Alerts for the Antilock Brake System (ABS) are as follows:

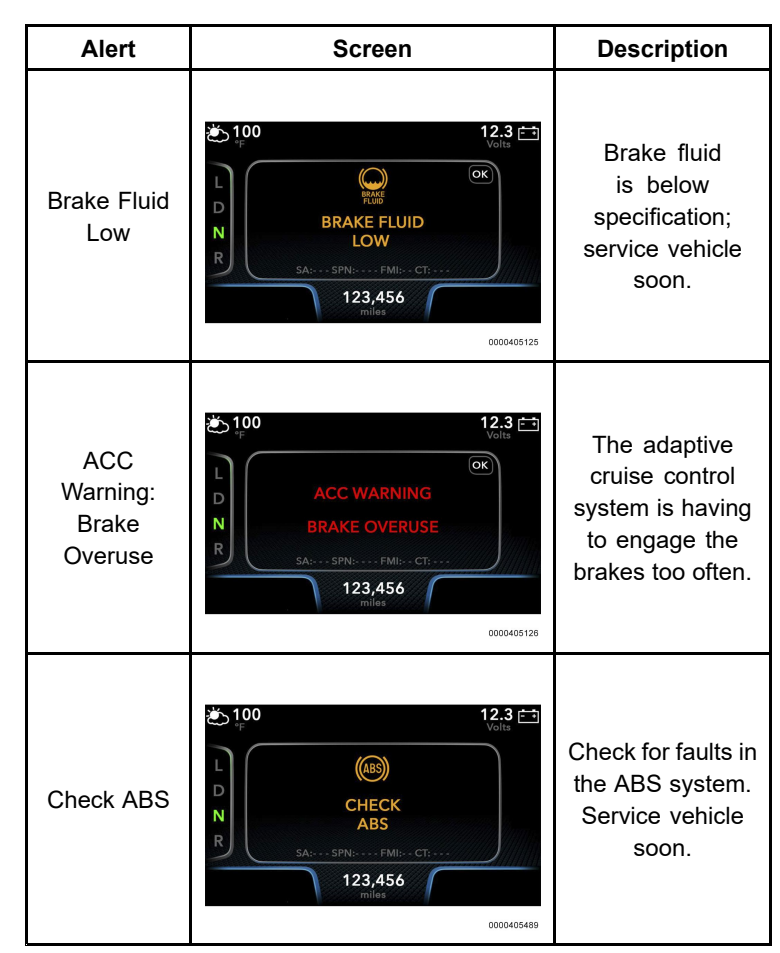

### Bendix<sup>®</sup> Intellipark<sup>™</sup>

Alerts for the Bendix<sup>®</sup> Intellipark<sup>™</sup> parking brake technology.

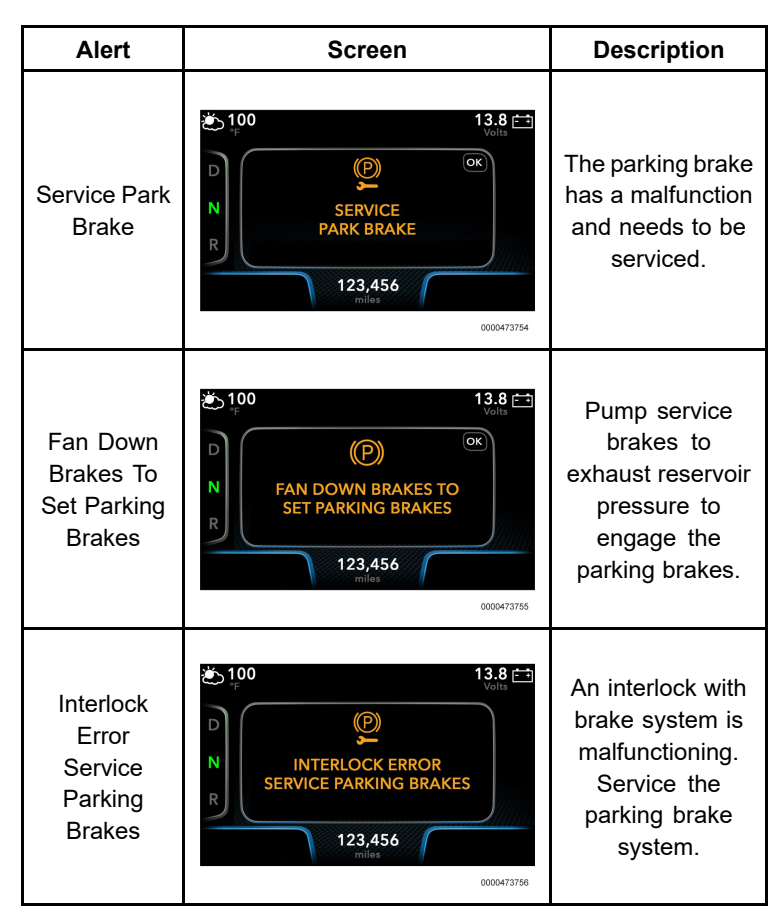

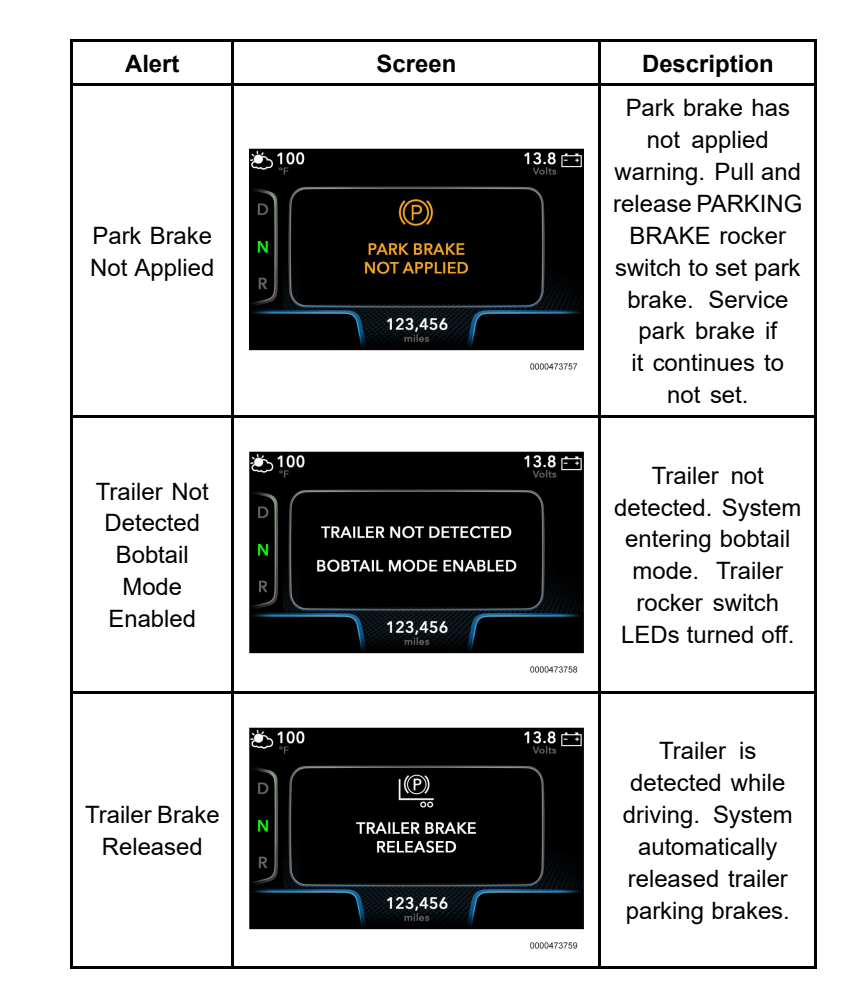

| Alert                                                    | Screen                                                                                                    | Description                                                                                                    |
|----------------------------------------------------------|----------------------------------------------------------------------------------------------------|----------------------------------------------------------------------------------------------------|
| Park<br>Brakes Not<br>Released<br>Check Door,<br>WC Door | tion<br>13.8<br>Volta<br>N<br>N<br>N<br>N<br>N<br>N<br>N<br>N<br>N<br>N<br>N<br>N<br>N                                              | Park brake<br>system interlock<br>is not met. Check<br>main access door<br>and / or wheel<br>chair access door<br>(if equipped). |
| Park Brakes<br>Applied                                   | <ul> <li>▶ 100</li> <li>13.8 ►</li> <li>&gt; Volta</li> <li>&gt; Park BRAKES<br/>APPLIED</li> <li>&gt; 123,456<br/>miles</li> </ul> | Intellipark <sup>™</sup><br>interlock has<br>triggered the<br>setting of the<br>park brakes.                                     |
| Reapply<br>Park Brake                                    | € 100<br>13.8 €<br>Voite<br>N<br>REAPPLY<br>PARK BRAKE<br>123,456<br>miles<br>0000473762                                            | Pull and release<br>PARKING<br>BRAKE rocker<br>switch to ensure<br>that the brake is<br>fully engaged.                           |

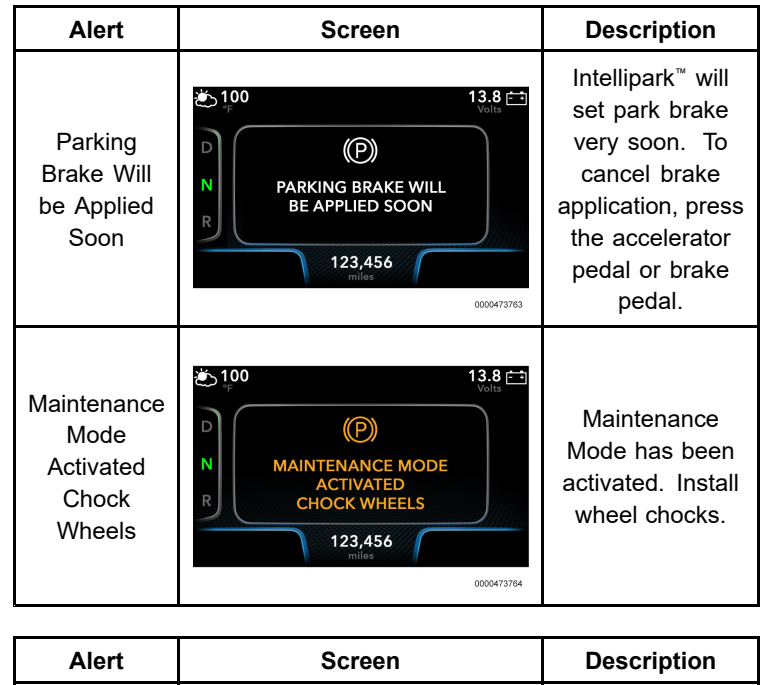

| Alert                                                     | Screen                                                                                                    | Description                                                                                                    |
|-----------------------------------------------------------|----------------------------------------------------------------------------------------------------|----------------------------------------------------------------------------------------------------|
| Limp-Home<br>Mode<br>Activated<br>Proceed<br>With Caution | <ul> <li>► 100</li> <li>► 100</li> <li< td=""><td>Limp-Home<br/>mode has<br/>been activated.<br/>Proceed with<br/>caution to<br/>the nearest<br/>authorized<br/>service center</td></li<></ul> | Limp-Home<br>mode has<br>been activated.<br>Proceed with<br>caution to<br>the nearest<br>authorized<br>service center |

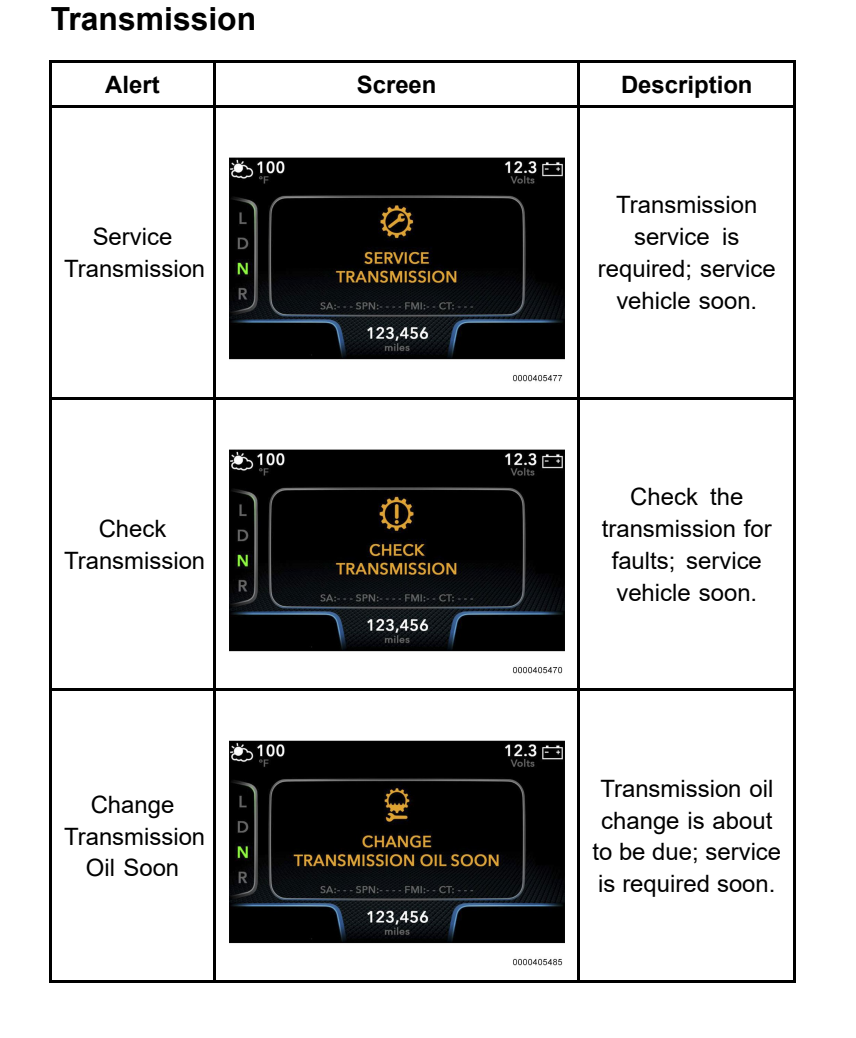

#### Screen Description Alert The retarder brake assist is over the threshold operating 100 🐑 12.3 📇 temperature. Allow vehicle **∭** High temperature Retarder HIGH RETARDER to cool down Ν OVERTEMP Overtemp during heavy load 123,456 conditions. If light stays ON 0000405462 consistently, service is required. 100 ک 12.3 🚞 The retarder $\bigcirc$ brake assist Retarder has failed. RETARDER Failed Ν FAILED Vehicle service is required. 123,456 0000405487

#### 39

| Alert                                | Screen                                                                                              | Description                                                                                                    |
|--------------------------------------|----------------------------------------------------------------------------------------------------|----------------------------------------------------------------------------------------------------|
| Clutch<br>Abuse                      | € 100<br>L<br>CLUTCH<br>ABUSE<br>SA:SPN:FM:CT:<br>123,456<br>miles<br>0000405465                    | Warning the<br>clutch is being<br>abused and could<br>cause damage.                                                                                                    |
| Trans Air<br>Pressure<br>Low Warning | € 100<br>L<br>N<br>R<br>12.3<br>TRANS AIR PRESSURE LOW<br>WARNING<br>123,456<br>milas<br>0000433080 | The transmission<br>air tank pressure<br>is low and may<br>affect forward<br>and reverse gear<br>engagement. Let<br>air pressure build<br>and press the OK<br>button to clear<br>the alert. |

### Caution, Warning, and Other Pop-Ups

The vehicle is equipped with warning and caution screens. These screens pop up to alert the operator that there is a problem, or that there are potential hazardous conditions. Some of these pop-ups may require driver confirmations. There are also other non-caution / warning screens that give information on active or inactive systems. The screens are shown in the table below. These pop-ups may not be visible in the Alerts category.

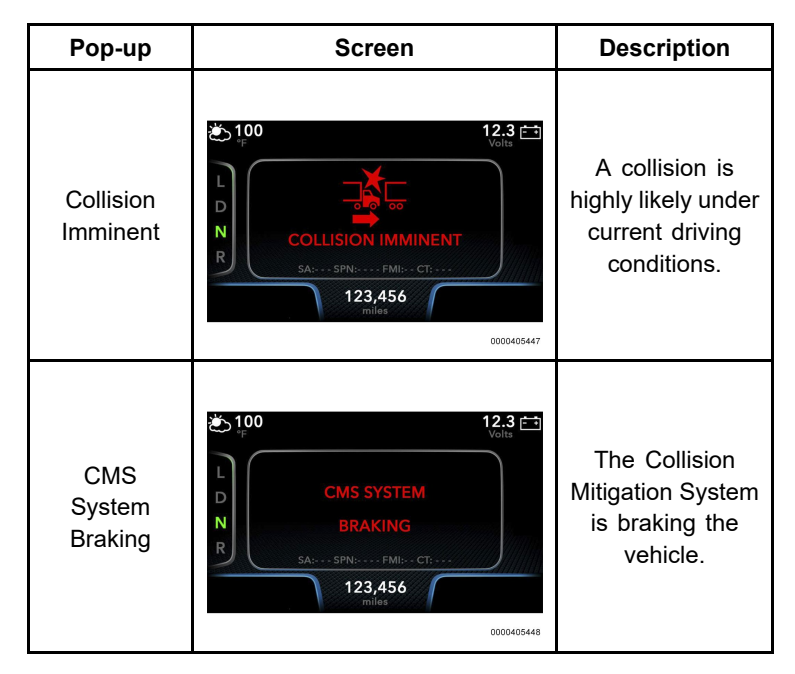

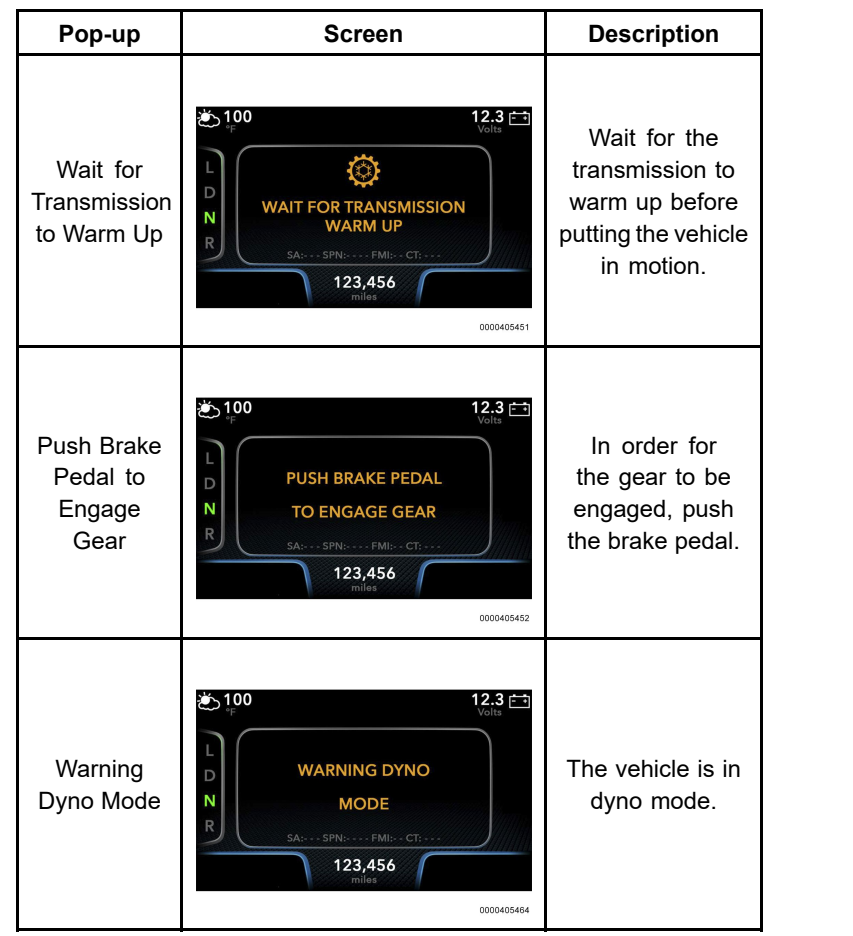

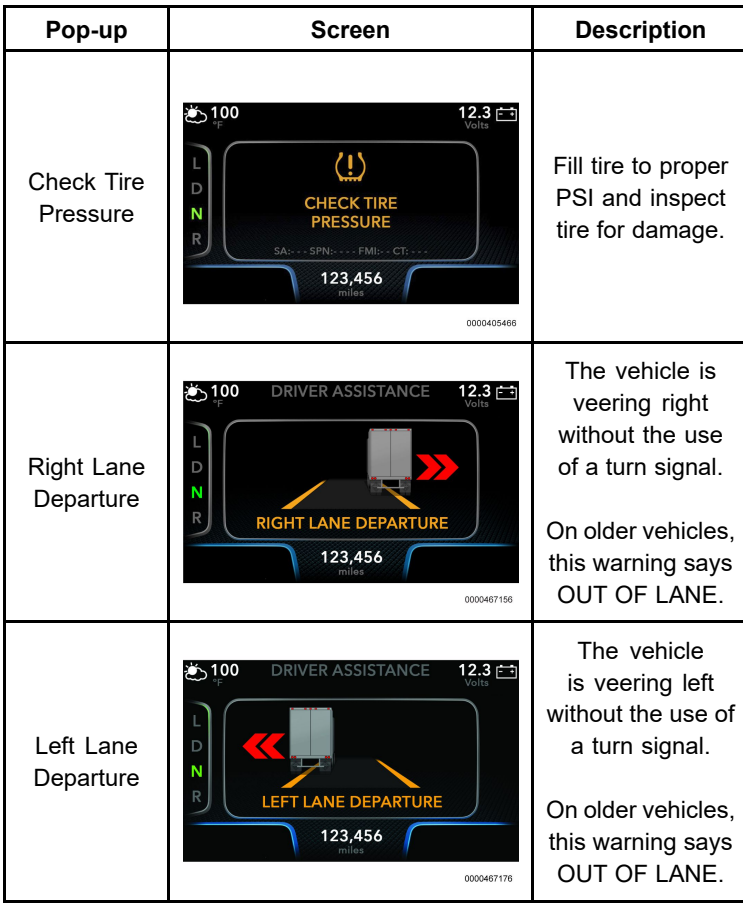

### **System Alerts**

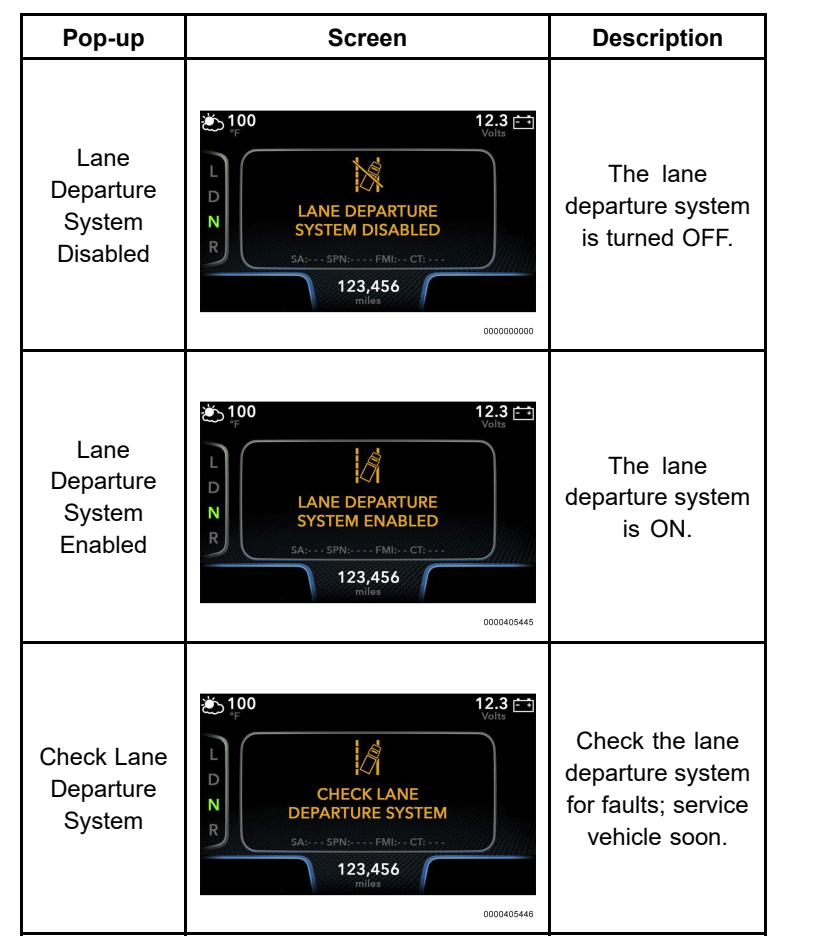

| Pop-up                           | Screen                                                                                                    | Description                                                                |
|----------------------------------|----------------------------------------------------------------------------------------------------|----------------------------------------------------------------------------|
| Roadway<br>Departure<br>Imminent | DRIVER ASSISTANCE 12.3<br>Voits                                                                                                    | Vehicle is veering off the roadway.                                        |
| Roadway<br>Departure<br>Braking  | DRIVER ASSISTANCE 12.3 Color<br>L<br>R<br>R<br>R<br>R<br>R<br>R<br>R<br>R<br>R<br>R<br>R<br>R<br>R                                                                                                    | Vehicle is veering<br>off the roadway<br>and emergency<br>braking applied. |
| Auto Neutral                     | € 100<br>Volta<br>Volta<br>V | This applies<br>to Eaton®<br>transmissions<br>only.                        |

| Pop-up                      | Screen                                                                                                    | Description                                  |
|-----------------------------|----------------------------------------------------------------------------------------------------|----------------------------------------------|
| Retarder On                 | € 100<br>Volts                                                                                                    | The brake<br>retarder is turned<br>ON.       |
| Power<br>Divider Lock<br>On | N North Stress Stress | The power divider<br>lock is engaged.        |
| Front Axle<br>Engaged       | € 100<br>L<br>FRONT AXLE<br>ENGAGED<br>SAtSPNFMI:CT<br>123,456<br>miles<br>0000005457                                                                                                    | The front steer<br>axle 4 x 4 is<br>engaged. |

| Pop-up                | Screen                                                                | Description                                |
|-----------------------|-----------------------------------------------------------------------|--------------------------------------------|
| Sleeper Fan<br>On     | € 100<br>Volta<br>Volta<br>N<br>123,456<br>miles<br>000005458         | The fan in the<br>sleeper is turned<br>ON. |
| A/C Sleeper<br>Fan On | € 100<br>Volts<br>N<br>N<br>123,456<br>niles                          | The A/C in the sleeper is turned ON.       |
| PTO<br>Engaged        | € 100<br>L<br>PTO<br>PTO<br>ENGAGED<br>123,456<br>miles<br>0000405460 | The Power<br>Take-Off is<br>engaged.       |

### **System Alerts**

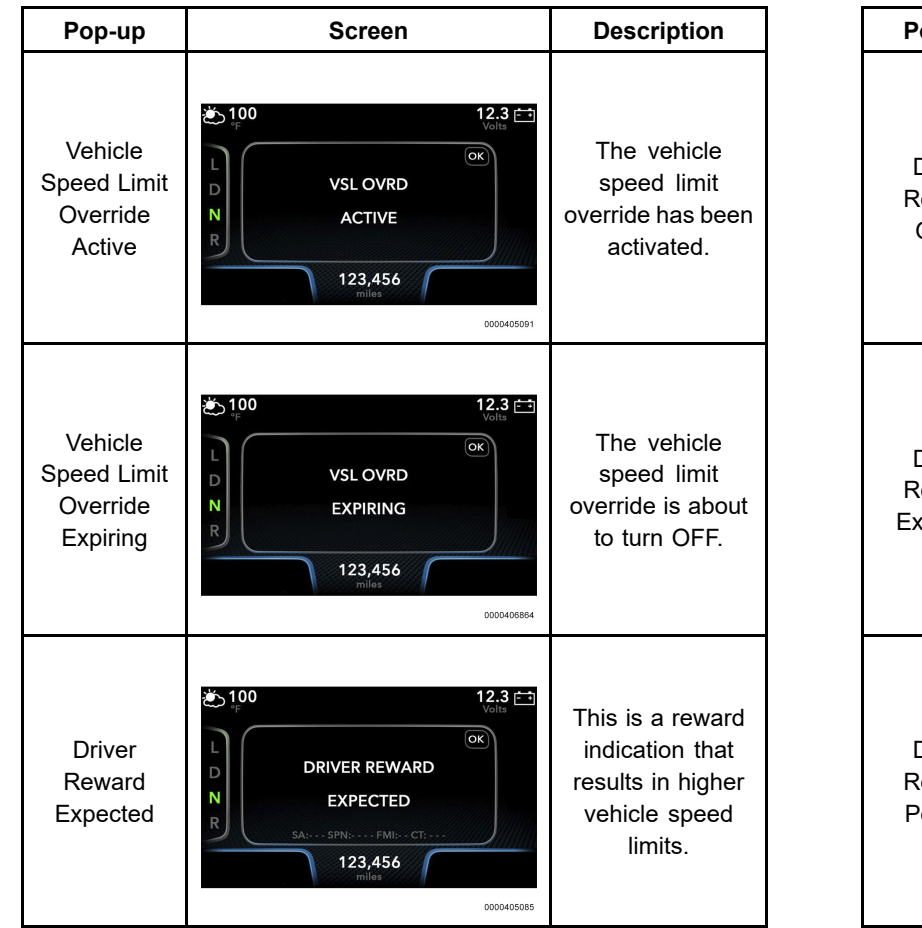

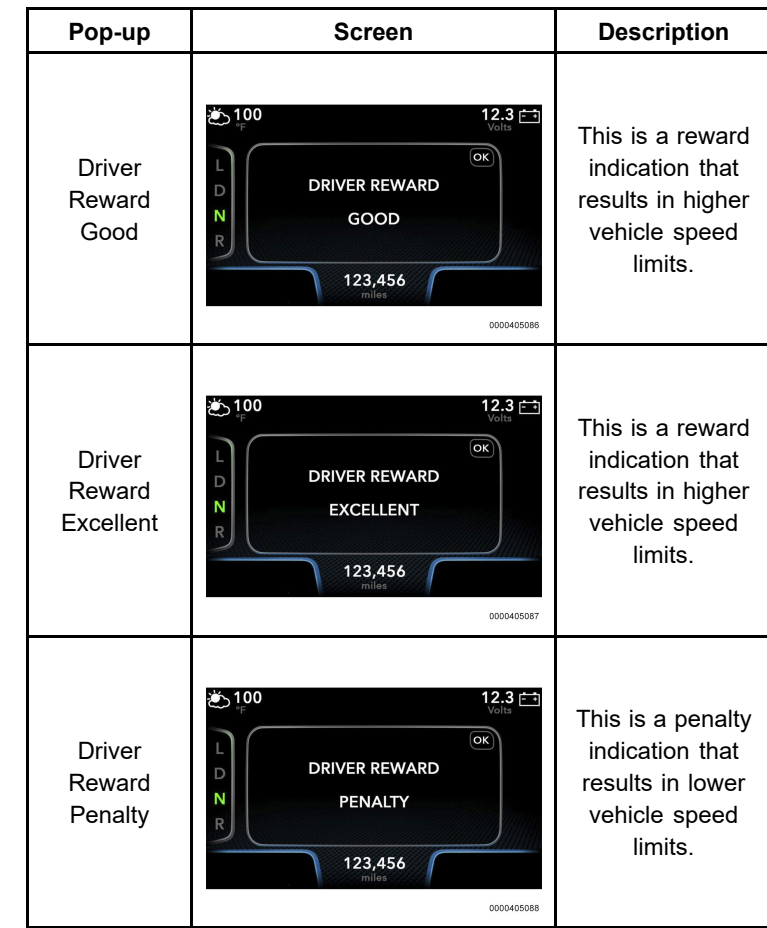

| Pop-up                         | Screen                                                                          | Description                                                                        |
|--------------------------------|---------------------------------------------------------------------------------|------------------------------------------------------------------------------------|
| Driver<br>Reward<br>Increasing | € 100<br>Voits<br>Voits<br>C<br>DRIVER REWARD<br>INCREASING<br>123,456<br>miles | This informs the<br>operator that<br>vehicle speed<br>limit will increase<br>soon. |
| Driver<br>Reward<br>Decreasing | L<br>D<br>RIVER REWARD<br>DECREASING<br>123,456<br>miles                        | This informs the<br>operator that<br>vehicle speed<br>limit will decrease<br>soon. |

| Pop-up                   | Screen          | Description                                                    |
|--------------------------|-----------------|----------------------------------------------------------------|
| Rear HVAC<br>Fan Speed   | Image Not Shown | This indicates<br>the fan speed of<br>the rear HVAC<br>system. |
| Rear HVAC<br>Temperature | Image Not Shown | This indicates<br>the rear HVAC<br>temperature.                |

### SECTION 7 — GAUGE CLUSTER SETUP

### Overview

The options on the SETUP tab allow the operator to configure the following:

- Display Settings
- Gauge View Settings
- Steering Effort Setting
- Reset (return to default settings)

Some settings on this tab cannot be adjusted when the vehicle is in motion. The lock icon to the right side of each category indicates whether it is possible to adjust this setting at the moment. If the icon shows as unlocked, the setting can be adjusted. If the icon shows as locked, the setting cannot be adjusted.

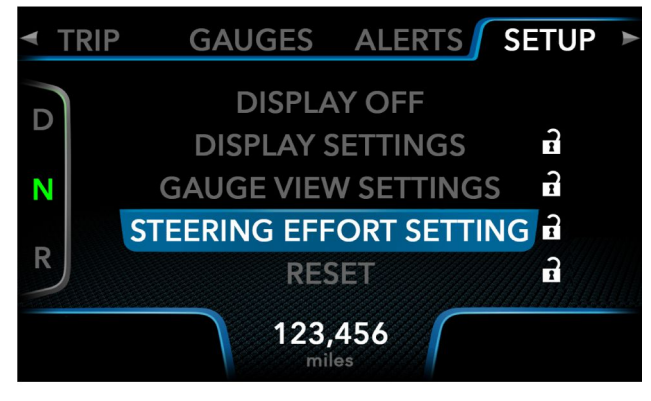

0000467532

Setup Menu

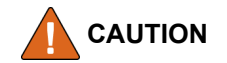

To prevent damage to property, the cluster settings cannot be adjusted while the vehicle is in motion.

### **Display OFF**

Selecting the display OFF function will put the screen into a minimal display mode. The gear selection indicator will be displayed along with the odometer while the rest of the screen is blank. The screen display will reactivate upon any motion of the pagination control.

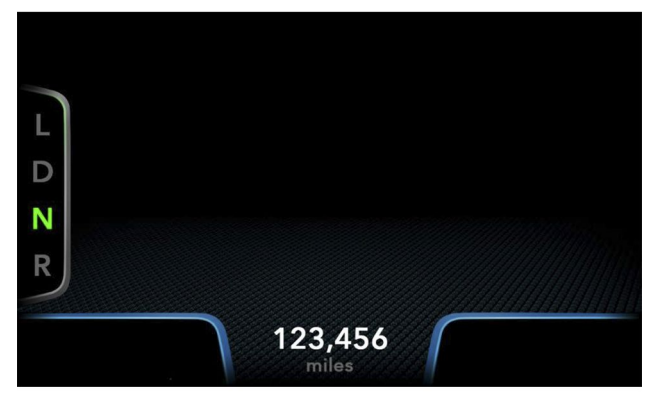

0000405136

**Display OFF** 

### **Display Settings**

The Display Settings subcategory allows for the adjustment and setup of the backlight, units of measurement, and language.

#### **BACKLIGHT DISPLAY**

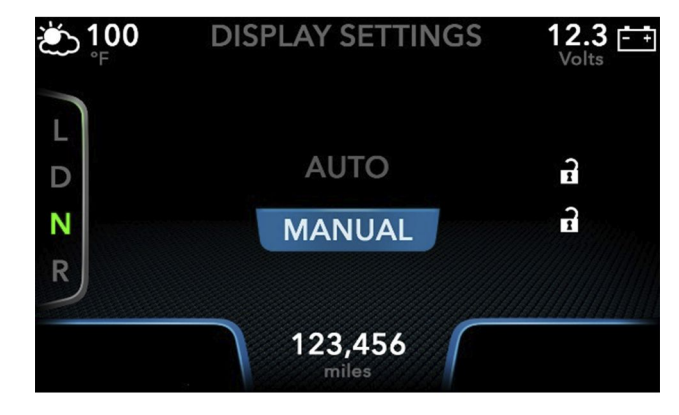

0000406861

#### **Backlight Menu**

The screen backlighting option adjusts the brightness of the screen and gauges on the instrument cluster. The AUTO option adjusts the backlighting automatically according to ambient lighting.

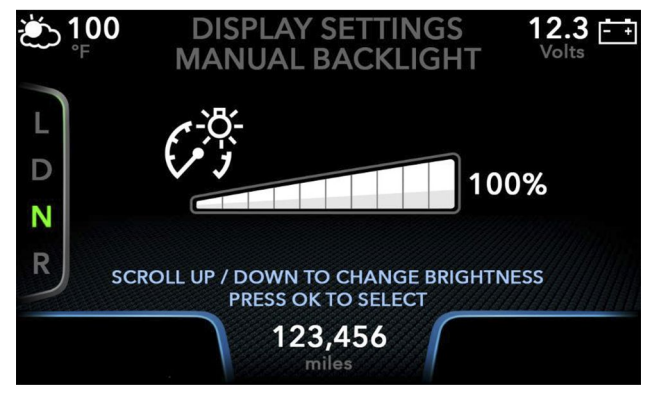

0000405161

#### **Manual Backlight**

The MANUAL option allows the operator to adjust the backlight to any brightness desired within the setting limits.

# NOTE: The factory setting for instrument cluster backlight is the AUTO setting.

#### UNITS

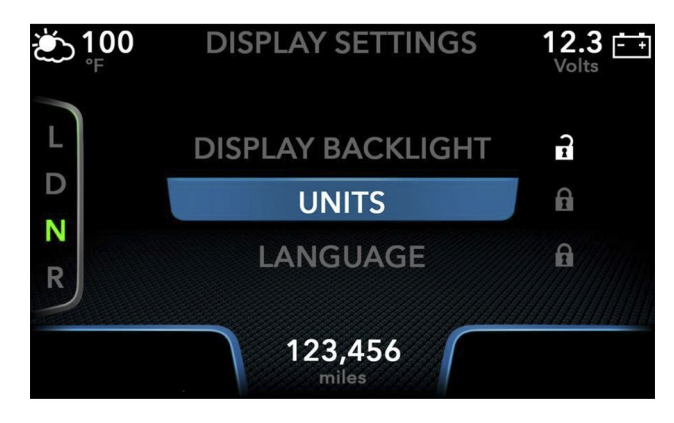

0000405165

#### **Display Settings**

The UNITS option adjusts the units of measurement between English and metric.

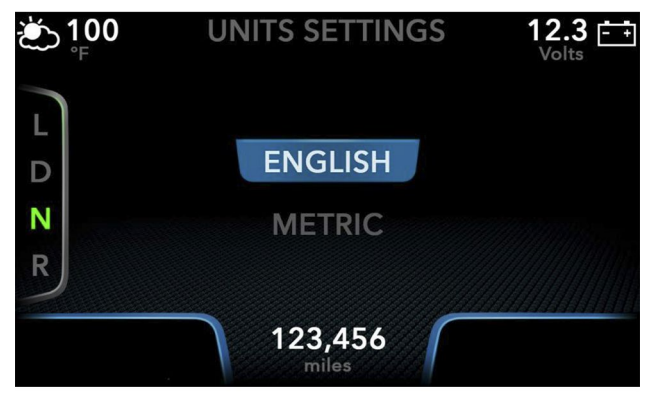

0000405167

#### **Units Settings**

The ENGLISH option will adjust all values into the standard units used in the United States of America (miles / gallons / Fahrenheit). The METRIC option will adjust all of the values into kilometers / liters / Celsius.

#### LANGUAGE

The Language option allows the operator to choose what language the Premium Electronic Gauge Cluster screen will be displayed in. The default language is English. The other languages offered are French, Spanish, and an Other option for any additional programmed languages.

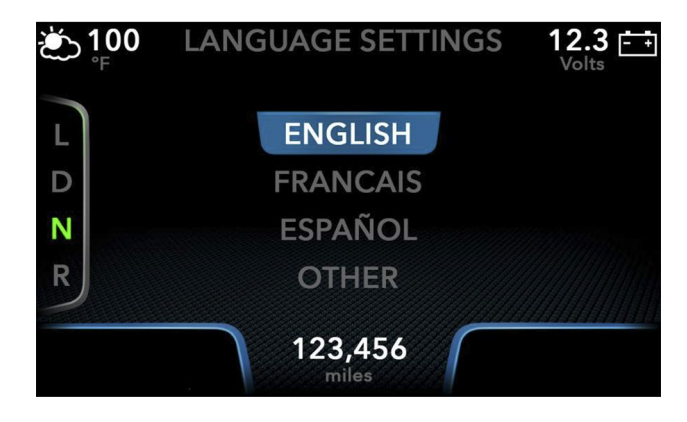

0000405181

Language Settings

### **Gauge View Settings**

The Gauge View Settings option is where the operator can either set up the gauges displayed in the My Gauges subcategory or set up what information is displayed in the top corners of the cluster display screen.

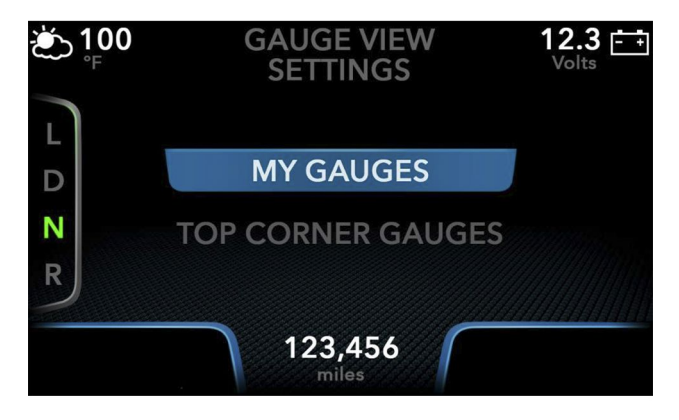

0000405193

**Gauge View Settings** 

### My Gauges Setup

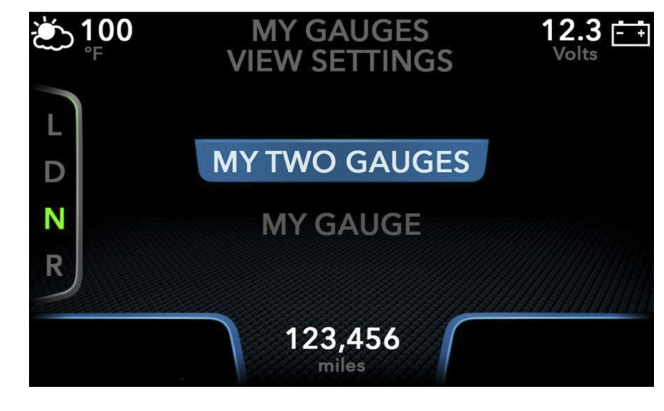

<sup>0000405215</sup> 

#### My Gauges View Settings

To program the gauges in the My Gauges subcategory, perform the following process:

- 1. Select the SETUP tab in the main menu.
- 2. Use the CDC joystick to scroll down and highlight the GAUGE VIEW SETTINGS category, and press OK.
- 3. Highlight the MY GAUGES category, and press OK.
- 4. Select either MY TWO GAUGES or MY GAUGE.
- 5. Scroll up or down through the gauge options and choose the desired gauge(s).

- 6. If selecting two gauges, select the first desired gauge on the left and the second desired gauge on the right.
- 7. Once the desired gauge(s) are selected, press OK to save.
- 8. The My Gauge is set up in the same manner.

After setting up the gauges, you can go back to the MY GAUGES subcategory on the GAUGES tab of the main menu and confirm that the gauges are correct.

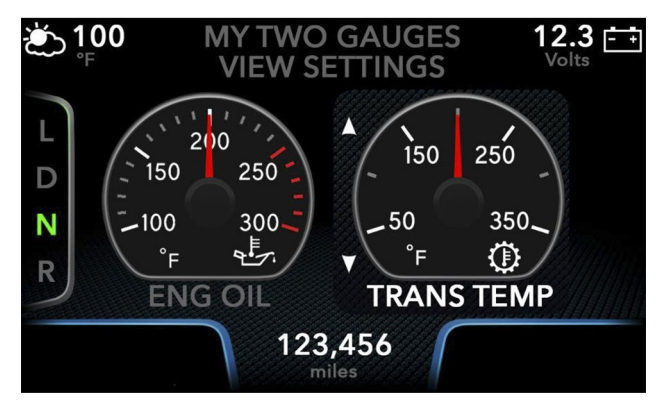

0000405195

My Two Gauges View Settings

#### **Top Corner Gauge Setup**

The left and right top corner gauges are displayed when the main menu is not being used.

#### NOTE: The Top Corner Gauges may vary depending upon the vehicle model and the options chosen at time of purchase.

The top corner gauges give information on the following:

- Outside Temperature (Standard)
- Battery Voltage (Standard)
- Engine Oil Temperature (Optional)
- Boost Pressure (Optional)
- Fuel Range (Optional)
- Front Rear Axle Temperature (Optional)
- Rear Rear Axle Temperature (Optional)
- Transmission Temperature (Optional)
- Air App Pressure (Optional)
- DEF Range (Optional)
- Axle 1 Pressure (Optional)
- Axle 2 Pressure (Optional)
- Tire Pressure (Optional)

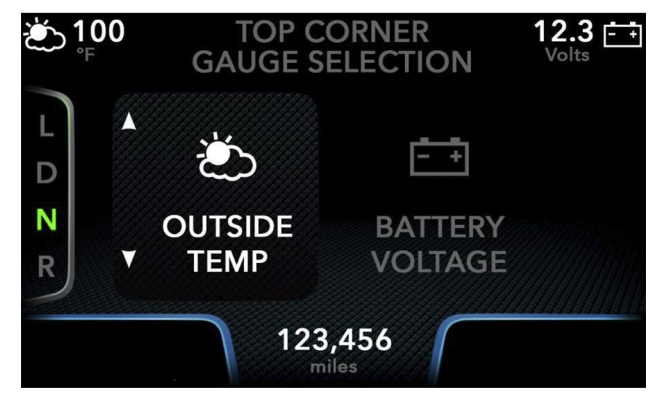

0000405237

**Top Gauge Selection** 

To program the top corner gauges, perform the following process:

- 1. Highlight the TOP CORNER GAUGES option and press OK.
- 2. To select the gauges, push the CDC joystick up or down to scroll through the gauge options until the desired gauge is highlighted.
- 3. Press the CDC joystick to the right to set up the second gauge, and scroll through the gauges until the desired option is reached.
- 4. To set the gauges, press OK.
- 5. This will set the highlighted choices as the top corner gauges.

### **Steering Effort Setting**

The STEERING EFFORT SETTING option allows you to choose between two preconfigured steering effort profiles:

- Profile 1: Provides heavier (firmer) steering to help maintain control of the vehicle at higher speeds.
- Profile 2: Provides lighter (easier) steering to increase control at low speeds.

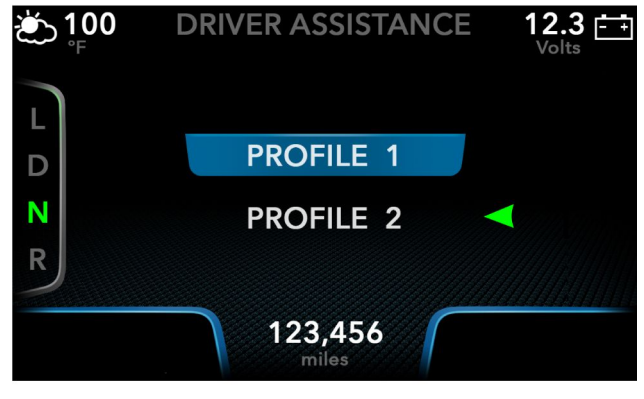

0000467533

**Steering Effort Profiles** 

Follow these steps to select a profile:

- 1. Scroll right in the main menu until the SETUP tab is highlighted.
- 2. Select STEERING EFFORT SETTING. A screen that lists the available profiles appears. The GREEN arrow indicates the currently active profile.
- 3. Highlight the profile you wish to select by pressing up or down on the CDC joystick.
- 4. Press OK to select the highlighted profile.

### Reset

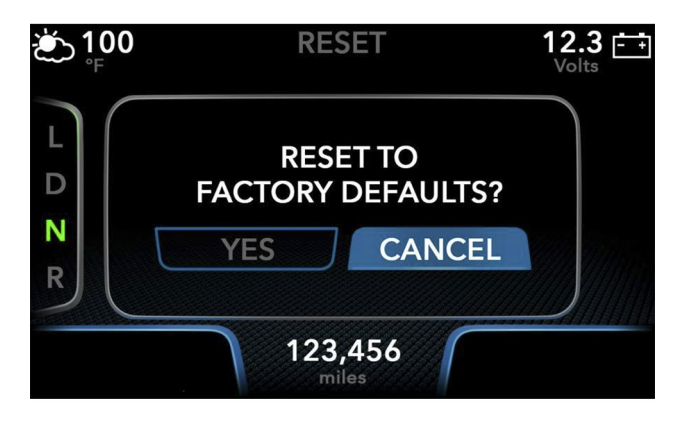

0000405291

**Reset Screen** 

The reset function will return all of the features of the cluster display to the factory settings. If this option is selected, a pop-up will appear asking to confirm the reset to default settings. From there, the operator can choose to accept the reset by pressing YES or cancel the reset by pressing CANCEL.

## SECTION 8 — ADVANCED DRIVER ASSIST SYSTEM

### **Overview**

The advanced driver assist system enables the vehicle to keep a constant speed without the driver's foot on the accelerator; the system can also change vehicle speed based upon objects ahead of the vehicle. This system is comprised of the Collision Mitigation System (CMS) and Adaptive Cruise Control (ACC). The CMS is a system that can slow down the truck in an attempt to avoid collisions; this works while the vehicle is in cruise control mode as well as when the driver is operating the accelerator. The system will monitor the operator's truck speed as well as vehicles ahead. It uses the CMS in order to slow the truck in conditions that warrant speed reductions.

Advanced driver assist systems include: Bendix<sup>®</sup> Wingman<sup>®</sup> Fusion<sup>™</sup> system, Bendix<sup>®</sup> Wingman<sup>®</sup> Advanced<sup>™</sup> Collision Warning System, and Meritor Wabco<sup>®</sup> OnGuard<sup>™</sup> Collision Safety System. For more information on these systems, refer to the appropriate Operation and Maintenance Manual.

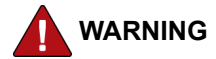

To prevent personal injury and / or death, or damage to property, always maintain safe operating procedures such as remaining in the appropriate lane, operating at safe speed, and maintaining safe distance between the vehicle and other vehicles on the road. The driver assistance system does not replace the need for a skilled, alert professional driver, reacting appropriately and in a timely manner.

### **Configuring Speed Limit Detection**

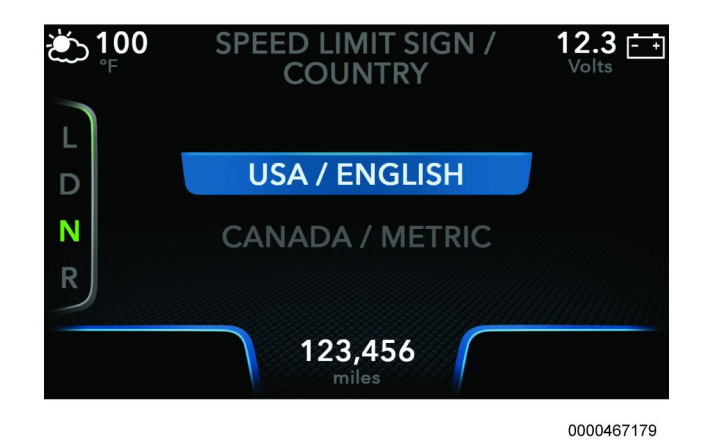

#### Speed Limit Sign / Country Screen

Driver assistance systems may also monitor posted speed limits and provide warnings when you exceed those limits. To work correctly, these systems must be configured to respond to the correct road sign format for the country in which the vehicle is being driven.

- 1. Scroll right in the main menu until the ACC tab is highlighted.
- 2. Select SPEED LIMIT SIGN / COUNTRY.
- 3. Select the type of speed limit sign that is appropriate for the country in which the vehicle will be operating.

### Bendix<sup>®</sup> Wingman<sup>®</sup> Fusion<sup>™</sup> Radar Alignment

The radar sensor at the front of the vehicle must be properly calibrated to ensure proper operation of the Driver Assist System. If the sensor is out of the acceptable range, it may need to be adjusted or serviced. There are two ways of determining the amount of adjustment required:

- Radar Learned Alignment is the preferred method. It uses data gathered over many hours of actual driving to produce a suggested alignment correction.
- Dynamic Radar Alignment should be used only in rare cases when there is no learned alignment data available. It suggests an alignment correction based on radar data it is seeing for a vehicle the truck is currently following. Since the vehicle must be in motion to determine this value, an assistant will be required to make the actual adjustment while the operator controls the vehicle safely and within local regulations.

NOTE: Radar alignment is a task for qualified service technicians only. An outline of these procedures is provided here to show how the Premium Electronic Gauge Cluster may be used as part of these procedures. Consult the service documentation for the Bendix<sup>®</sup> Wingman<sup>®</sup> Fusion<sup>™</sup> system for detailed instructions.

#### **Radar Learned Alignment**

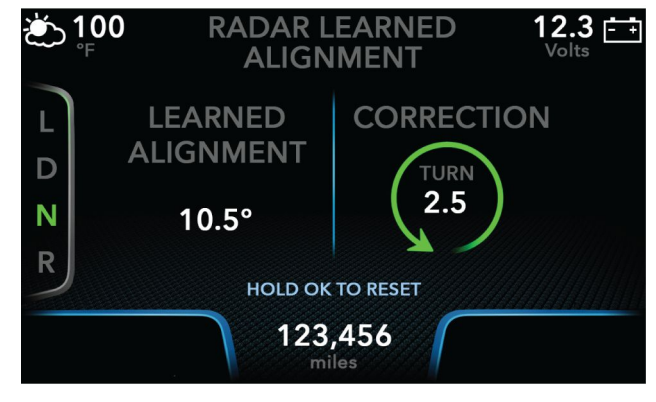

0000467178

#### Radar Learned Alignment Screen

- 1. Scroll right in the main menu until the ACC tab is highlighted.
- 2. Select RADAR LEARNED ALIGNMENT. A suggested alignment correction will be displayed.
- 3. Perform the suggested alignment correction according to the instructions in Bendix Wingman service documentation.
- 4. When alignment correction is finished, press and hold the OK button until the confirmation message appears.
- 5. Highlight the YES option by pressing right on the CDC joystick.
- 6. Press OK to confirm.

### **Dynamic Radar Alignment**

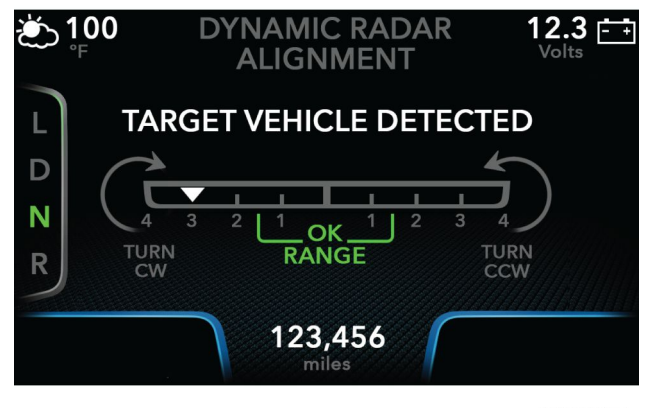

0000467177

#### **Dynamic Radar Screen**

1. On a long stretch of straight road, follow a cooperating vehicle, maintaining a speed above 35 mph (56 km/h) and

a following distance of 50–300 feet (15–91 meters). Both vehicles should stay in the center of the lane.

- 2. Scroll right in the main menu until the ACC tab is highlighted.
- 3. Select DYNAMIC RADAR ALIGNMENT.
- 4. When speed and range requirements are met, a triangle indicating the adjustment needed will appear on the gauge displayed in the Dynamic Radar Alignment screen. Because this is a dynamic measurement, the indicator will move left and right. Observe the position of this indicator long enough to determine the range of movement and then choose the average value. Use this value as the suggested adjustment.
- 5. If the suggested adjustment is NOT within the OK RANGE, perform the suggested alignment correction according to the instructions in Bendix Wingman service documentation.
- 6. When alignment correction is finished, press and hold the OK button until the confirmation message appears.
- 7. Highlight the YES option by pressing right on the CDC joystick.
- 8. Press OK to confirm.

### Adaptive Cruise Control Display

The Adaptive Cruise Control (ACC) display is located in the bottom right of the display screen. This feature aids in the safety of the operator. Using sensors in the front of the vehicle, this system will alert the operator of vehicles ahead and how fast they are traveling.

Alerts will pop up if the operator's vehicle is getting too close to the vehicle ahead. When the vehicle is too close to the vehicle ahead, the CMS will activate to slow down the truck to avoid collision.

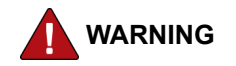

To prevent personal injury and / or death, or damage to property, do not rely on the CMS system to slow the vehicle. Operator intervention should occur prior to the activation of the collision mitigation system.

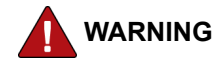

To prevent personal injury and / or death, or damage to property, always be aware of the ACC and CMS system statuses to avoid possible collisions.

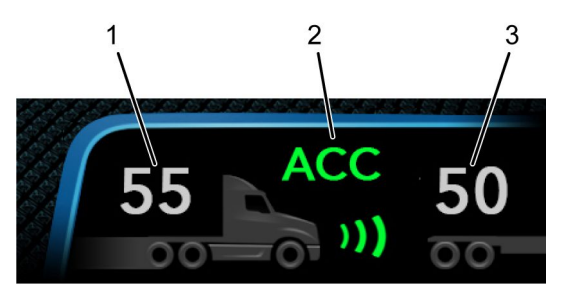

0000467169

#### Viewer Layout

| ltem | Name                       | Description                                                      |                                                                |                                                    |
|------|----------------------------|------------------------------------------------------------------|----------------------------------------------------------------|----------------------------------------------------|
| 1    | ACC Set<br>Speed           | The ACC set speed to which your vehicle is set.                  |                                                                |                                                    |
|      |                            | The color here indicates whether the vehicle ahead is too close. |                                                                |                                                    |
|      | 100                        | GREEN                                                            | Safe distance                                                  |                                                    |
| 2    | Status                     | YELLOW                                                           | Vehicle is getting too close;<br>driver intervention suggested |                                                    |
|      |                            |                                                                  | RED                                                            | Vehicle is too close; driver intervention required |
| 3    | Target<br>Vehicle<br>Speed | The speed (in mph or km/h) of the vehicle in front of you.       |                                                                |                                                    |

### Adaptive Cruise Control Display Examples

Examples of the ACC display are shown in the following table:

| Example                                                      | Screen                        | Description                                                                          |
|--------------------------------------------------------------|-------------------------------|--------------------------------------------------------------------------------------|
| Cruise or<br>ACC / CMS<br>is OFF                             | Image Not Shown               | The cruise<br>control section<br>will be blank<br>due to inactive<br>cruise control. |
| ACC is Set<br>But is Not<br>Tracking<br>a Forward<br>Vehicle | 55 ACC<br>)))                 | There is no<br>vehicle detected<br>ahead.                                            |
| ACC Vehicle<br>Distance is<br>OK                             | 55 ACC 65<br>"))<br>000405375 | The ACC is<br>active and the<br>vehicle ahead<br>is at a safe<br>distance.           |
| ACC Vehicle<br>Distance is<br>Getting Too<br>Close           | 55 ACC 65<br>"))<br>000405375 | The ACC is<br>active and the<br>vehicle ahead<br>is beginning to<br>get too close.   |

| Example                                 | Screen                        | Description                                                                                                    |
|-----------------------------------------|-------------------------------|----------------------------------------------------------------------------------------------------|
| ACC Vehicle<br>Distance is<br>Too Close | 55 ACC 65<br>)))<br>000405377 | The ACC is<br>active and the<br>vehicle ahead<br>is too close; the<br>operator should<br>take action by<br>pressing on the<br>brakes to avoid<br>collision. |
| CMS Active                              | CMS 65<br>"))<br>000406886    | The CMS is<br>active and the<br>distance of the<br>vehicle ahead<br>is OK.                                                                                  |
| CMS Vehicle<br>is Getting<br>Too Close  | CMS 65<br>"))<br>00040885     | The CMS<br>system is active<br>and the vehicle<br>ahead is getting<br>too close; driver<br>intervention is<br>suggested.                                    |
| CMS Vehicle<br>is Too Close             | 55 CMS 40<br>")) 2000403378   | The CMS is<br>active and the<br>vehicle ahead<br>is too close; the<br>CMS is actively<br>braking to avoid<br>collision.                                     |

| Example                            | Screen           | Description                                                               |
|------------------------------------|------------------|---------------------------------------------------------------------------|
| Cruise<br>Enabled                  | 000405312        | The cruise<br>control is ON<br>(optional).                                |
| Cruise<br>Enabled,<br>Speed is Set | <b>55</b><br>mph | The cruise<br>control is ON<br>and vehicle<br>speed is set<br>(optional). |

### Engaging and Disengaging Cruise Control

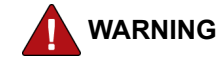

To prevent personal injury and / or death, or damage to property, do not use the cruise control system when unpredictable driving conditions are present. Such conditions include: heavy traffic, roads that are winding, icy, snow covered, slippery, or with a loose surface. These conditions may cause wheel slippage and loss of vehicle control.

#### **Engaging Cruise Control**

- 1. Press the cruise control ON button on the left-side steering wheel control.
- 2. Bring the vehicle to the desired operating speed (above 35 mph [56 km/h])
- 3. Press SET (Set / Decelerate).

#### Increasing or Decreasing the Set Speed

With cruise control engaged:

- Press RES + (Resume / Accelerate) to increase set speed
- Press and hold SET (Set / Decelerate) to decrease vehicle speed.

### **Disengaging Cruise Control**

Tapping lightly on the brake or clutch pedal will disengage cruise control but hold the selected speed in memory. To return to the preselected speed, press RES + (Resume / Accelerate).

To cancel a selected speed setting, press the OFF button on the left-side steering wheel control. Turning the ignition switch OFF will also cancel the speed setting. Both actions will remove the speed setting from memory.

### ACC with Stop and Driver Go

If equipped, this feature allows adaptive cruise control to slow the vehicle to a complete stop when necessary and then wait for the operator to take action. When this occurs, a prompt is displayed on screen. The text of this prompt first appears in AMBER. If the operator does not respond, it becomes RED and is accompanied by an audible tone.

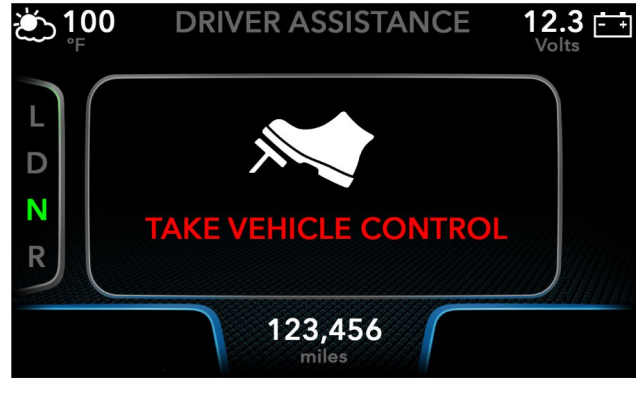

0000467155

### Stop and Driver Go Prompt

The operator can respond either by pressing the brake pedal or by pressing the accelerator pedal.

If the operator presses the brake pedal, cruise control is disengaged normally. To re-engage ACC, the operator would have to accelerate to at least 25 mph (40 km/h) and press the RES + (Resume / Accelerate) button on the left-side steering wheel control.

If the operator presses the accelerator pedal, the vehicle will automatically resume cruise control once the vehicle reaches 6 mph (9.7 km/h). However, if the brake pedal is pressed before the vehicle resumes, cruise control will be disengaged.

### Lane Departure System

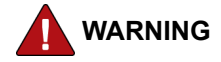

To prevent personal injury and / or death, or damage to property, avoid disabling the lane departure system.

The lane departure system is a safety feature designed to alert the operator when the vehicle starts to veer into a different lane. When the vehicle starts to cross visible lane markings without the turn signal engaged, the radio will mute and an audible alert will come through the vehicle's speakers to inform the driver that they are drifting out of the lane. This system also has a feature that recognizes the speed limit and alerts the driver when the vehicle is in excess of the speed limit.

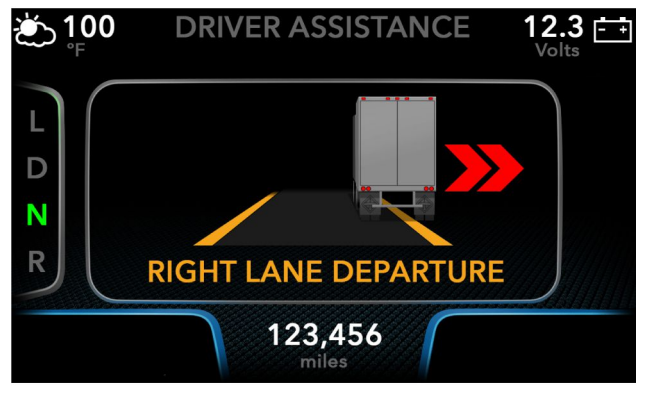

0000467156

#### Lane Departure Warning

When viewing the Driver Assistance screen, the lane departure is indicated by the displayed lane boundaries. The boundary crossed will turn RED. See Driver Assistance Screen (Overview, page 67).

When viewing any other screen, a lane departure warning pop-up will be displayed.

NOTE: The LDW disable switch on the instrument panel will temporarily disable both the Lane Departure Warning feature and the Roadway Departure System. The switch will also disable LKAS (if equipped).

These systems will also be disabled if an issue with the camera or the radar prevents them from operating correctly.

### **Roadway Departure System**

If equipped, the roadway departure system alerts the operator if the vehicle is leaving the roadway. This alert has two stages:

 When the vehicle starts to depart the roadway (its center line crosses the lane boundary), a warning pop-up is displayed and an audible tone sounds.

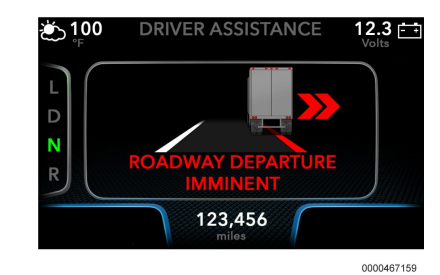

2. If the vehicle departs the roadway (is completely over the line), the vehicle will engage emergency braking, which triggers a second warning and audible tone.

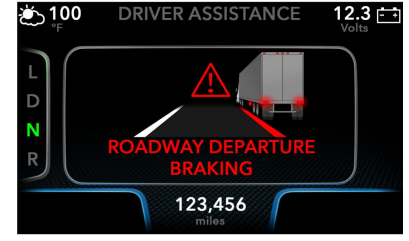

0000467160
# Lane Keep Assist System (LKAS)

If the vehicle is traveling above a minimum speed and able to detect the lane boundaries, the Lane Keep Assist System (if equipped) is capable of taking corrective steering action to help keep the vehicle in the lane.

#### Lane Keep Assist Symbol

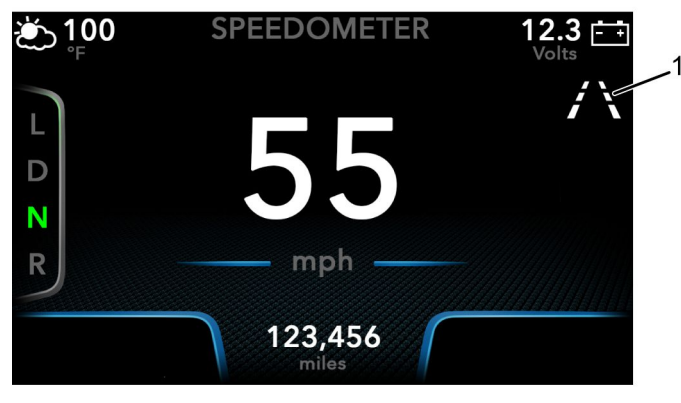

0000467162

#### Gauge Cluster with LKAS Equipped

1. Lane Keep Assist Symbol

When the Lane Keep Assist System is equipped and enabled, its status is indicated by a symbol on the right side of the screen.

The symbol does not appear if:

- LKAS has been turned off using the LDW disable switch
- LKAS is not functional (due to a fault)

The colors in this symbol indicate status. Left and right lane boundary markers are independent. The left may have a different color than the right.

| С         | olor  | Status                                                                                                    |
|-----------|-------|----------------------------------------------------------------------------------------------------|
| 000046718 | WHITE | Standby. Either the vehicle is<br>below the speed threshold or the<br>system cannot detect this lane<br>marker.                                                                                                    |
| 000046718 | GREEN | Active. The system is capable of assisting steering should you get too close to this lane boundary.                                                                                                    |
| 000046718 | AMBER | Actuating. The system is taking<br>corrective steering action for the<br>lane boundary indicated.<br>For example, if the vehicle is<br>drifting toward the left lane marker,<br>the system will input steering to<br>help keep the vehicle in the lane,<br>and the left lane marker will display<br>in AMBER. |

# **SECTION 9 — DRIVER ASSISTANCE SCREEN**

#### **Overview**

If your vehicle is equipped with a driver assistance system such as CMS or ACC, a Driver Assistance screen can be selected. Images shown depict truck messaging.

To reach this screen, scroll right in the main menu until the ADAS tab is selected.

Images shown depict truck messaging.

This screen graphically displays information provided by:

- Adaptive Cruise Control
- Lane Keep Assist
- Lane Departure Warnings

# Lane Departure System Status Icon

The color of this icon near the upper-left corner indicates whether the lane departure system is enabled.

| Color | Status                             |
|-------|------------------------------------|
| GREEN | Lane departure system is enabled.  |
| GRAY  | Lane departure system is disabled. |

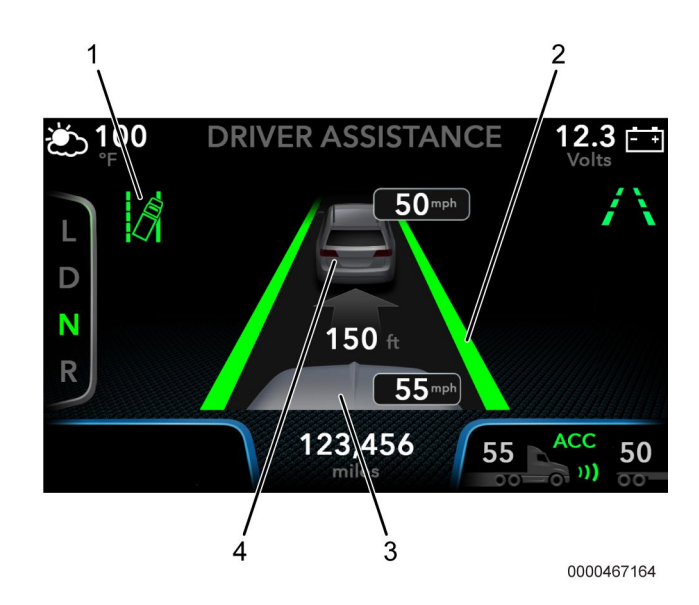

#### Driver Assistance Screen

- 1. Lane departure system status
- 2. Lane boundary marker
- 3. Vehicle front
- 4. Leading vehicle (if detected)

### Lane Boundary Markers

The lane boundary markers show status from the Lane Keep Assist System. They are similar to the lane boundaries in the Lane Keep Assist Icon. However, the lane boundaries on the Driver Assistance screen display more information.

| Color | Meaning                                                                                                |
|-------|----------------------------------------------------------------------------------------------------|
| GRAY  | Disabled. Lane Keep Assist is not equipped or has been turned OFF.                                     |
| WHITE | Standby. Either the vehicle is below the speed threshold or the system cannot detect this lane marker. |
| GREEN | Active. The system is capable of assisting steering should you approach this lane boundary.            |
| AMBER | Actuating. The system is taking corrective steering action for the lane boundary indicated.            |
| RED   | Lane Departure Warning. The vehicle is departing the lane.*                                            |

\* In the Driver Assistance screen, the Lane Departure pop-up does not appear. The RED lane boundary provides the same information.

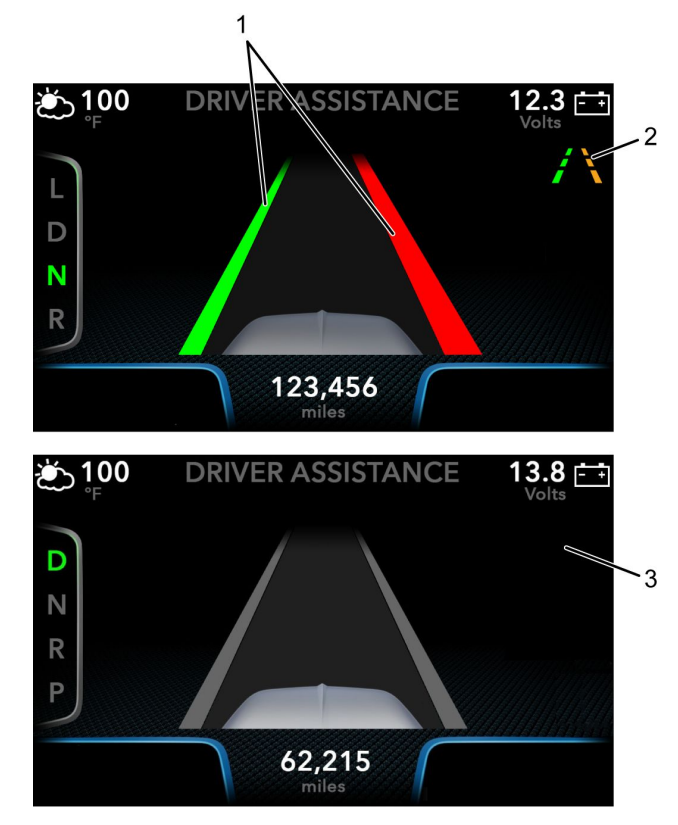

0000467166

#### **Driver Assistance: LKAS Features**

- 1. Lane boundary markers
- 2. Lane Keep Assist icon
- 3. Driver Assistance with LKAS disabled

# Lead Vehicle Indication

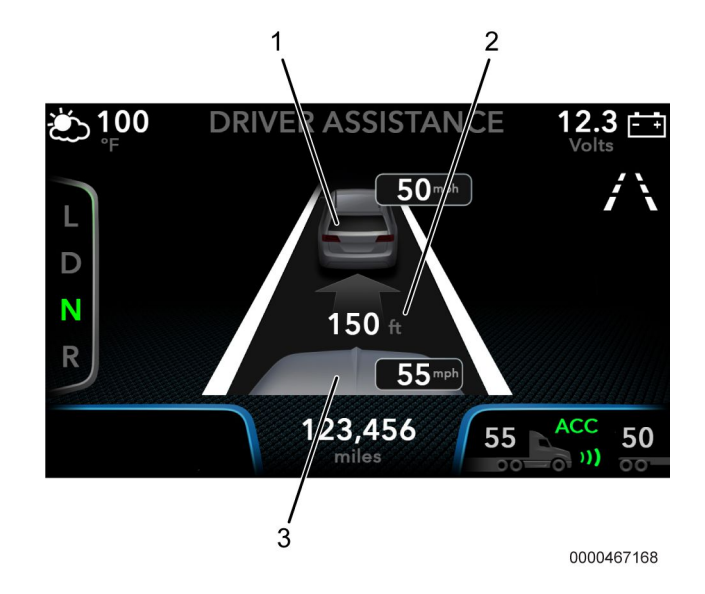

#### **Driver Assistance (ACC Features)**

- 1. Lead vehicle and lead vehicle speed
- 2. Distance to lead vehicle
- 3. Front of your vehicle and your speed

When a lead vehicle is detected and ACC is equipped, the Driver Assistance screen will display a representation of the lead vehicle, along with its speed and the distance to that vehicle.

An image representing the front of your own vehicle and your own speed will be displayed at all times (even if no lead vehicle is present).

NOTE: The speed displayed on your vehicle is the actual speed of the vehicle. This may differ from the speed displayed in the ACC status panel, which is the speed at which cruise control is currently set.

# SECTION 10 — VEHICLE TELEMATICS

#### **Telematics Module Overview (If Equipped)**

The vehicle telematics module allows the dealer and user to obtain information and update vehicle systems over the air. For more information on the telematics module, refer to the appropriate Operation and Maintenance Manual.

#### **Telematics Messages**

The vehicle telematics module (if equipped) displays messages to the operator using the Premium Electronic Gauge Cluster. These cluster messages may require driver confirmation. Messages can be confirmed by pushing the OK button on the cluster display control. Refer to the following example of a common telematics module message. For more information about telematics module cluster messages, please refer to www.internationaltrucks.com/support/oncommand-connection. NOTE: The following image identifies a typical vehicle telematics cluster message layout.

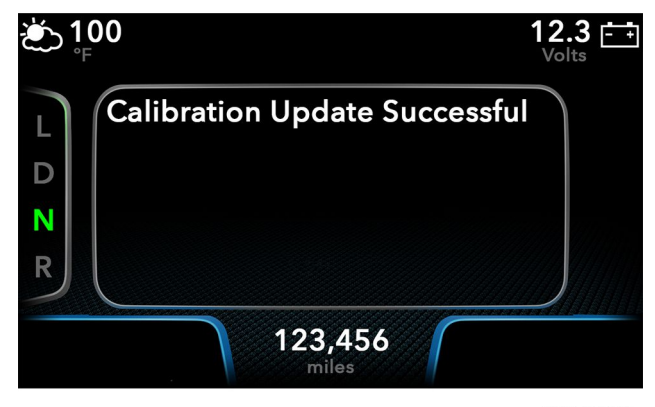

0000450822

#### Vehicle Telematics Message

# SECTION 11 — PTO TRIP SCREENS

# **PTO Overview**

The Power Take-Off (PTO) screens provide the operator with a trip counter for the Power Take-Off unit. These trip counters keep track of how much fuel is being used and how long the PTO has been running.

There are screens for machine PTO and screens for engine PTO. Move the CDC joystick up or down to switch between them.

Each PTO has two screens:

- PTO Trip Time and Fuel
- PTO Total Time and Fuel

## **PTO Time and Fuel**

The first PTO trip screen shows the trip time and trip fuel. The PTO trip time keeps track of how many hours the PTO has been running. The PTO fuel indicates how many gallons are in the PTO fuel tank.

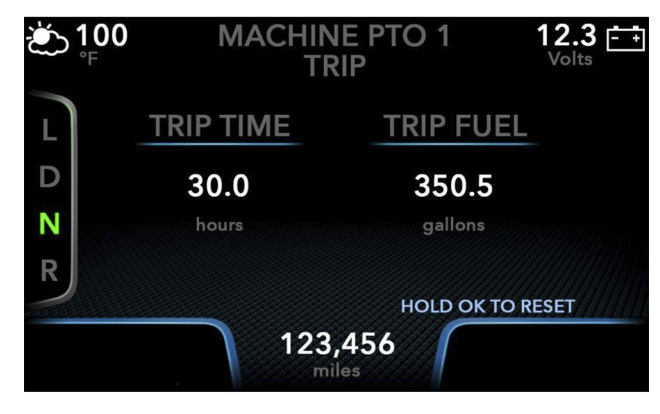

0000405324

#### Machine PTO Trip Screen

The PTO trip counters work the same way that the vehicle trip counters work. To reset the counters, press and hold the OK button for 3 seconds or until the confirmation pop-up appears.

# **Total PTO Time and Fuel**

The Total PTO time and fuel screens indicate the total amount of time and fuel used by the unit.

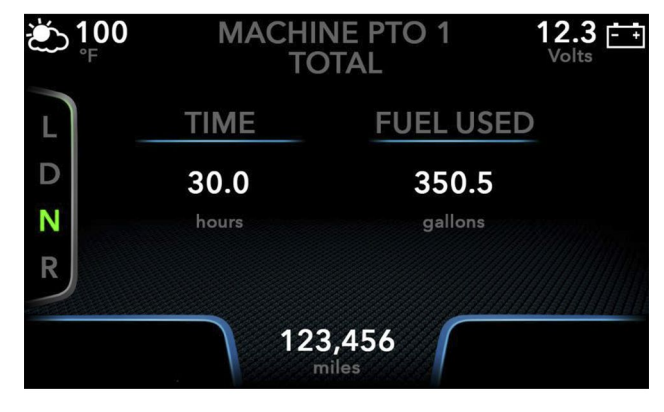

0000405325

Machine PTO Total Screen

# SECTION 12 — TPMS DISPLAY (OPTIONAL)

# Overview

The purpose of the Tire Pressure Monitoring System (TPMS) is to keep track of the tire pressures, temperatures, and deviations in each tire on the tractor portion of the vehicle. The TPMS can be displayed in PSI (pounds per square inch) or kPa (kilopascals). In order for the information to be displayed, the vehicle may require driving for a few minutes.

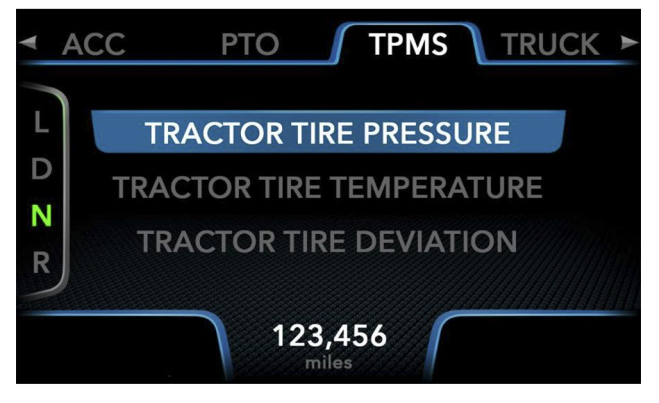

0000405330

#### **TPMS Menu**

### **Tire Pressure**

The TPMS displays a reading for the tire pressure in each of the tires in the tractor of the truck. If the pressure falls below a certain threshold, then a caution alert will come up notifying the operator of the under pressured or deflated tire.

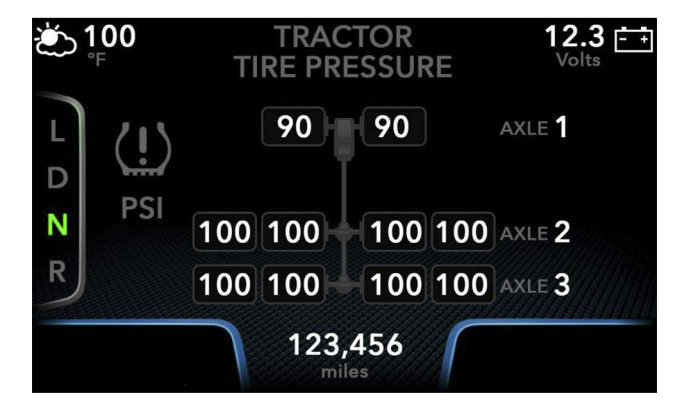

0000405332

#### **Tractor Tire Pressure**

# **Tire Temperature**

The tire temperature displays individual tire temperatures on the tractor.

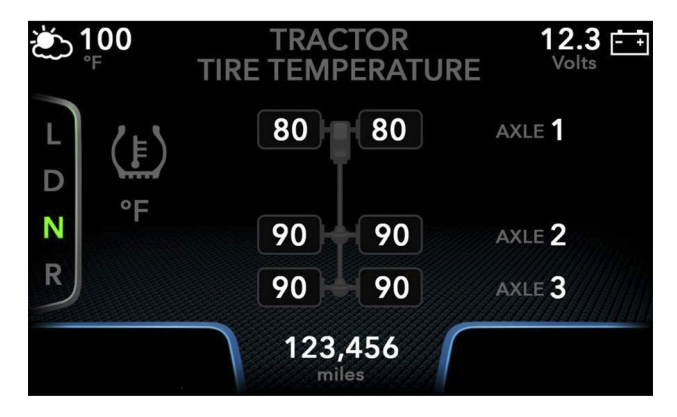

0000405336

Tractor Tire Temperature

# Deviation

The tire deviation screen displays the decreased air pressure in the tire(s).

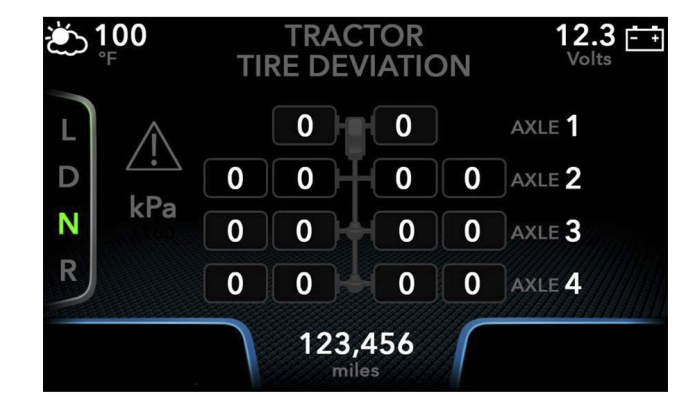

0000405341

#### **Tractor Tire Deviation**

# **SECTION 13 — TRUCK INFORMATION (OPTIONAL)**

## Overview

The truck information section displays axle load and transmission service information. This information can be used to determine how much weight is on the axles and when the transmission needs regular maintenance.

# Axle Load

The Axle Load option allows the operator to view how much weight is on each of the rear axles. The screen displays a reading for the weight on an individual axle or the total weight on both axles.

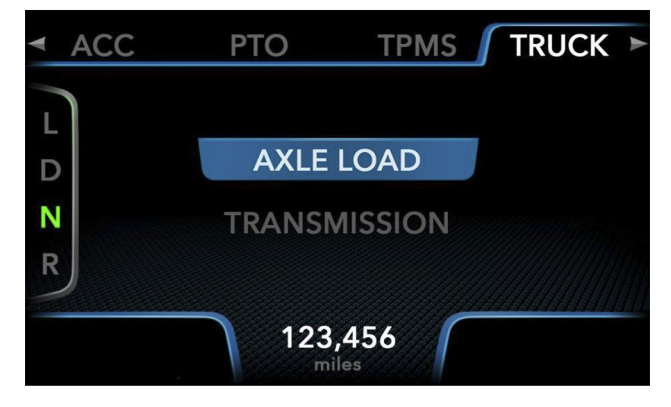

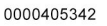

**Truck Information Menu** 

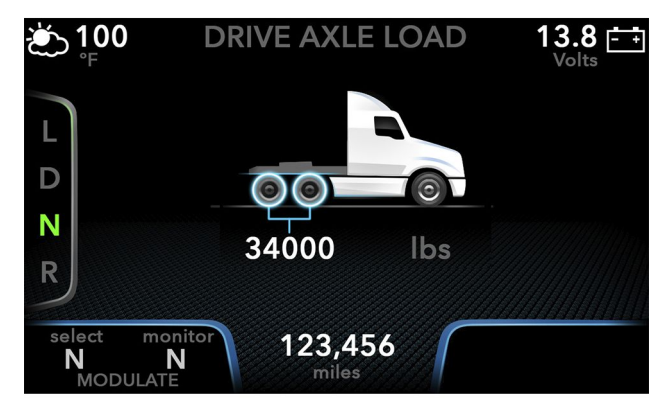

0000413597

Axle Load

# Transmission

The Transmission subcategory contains information for transmission service.

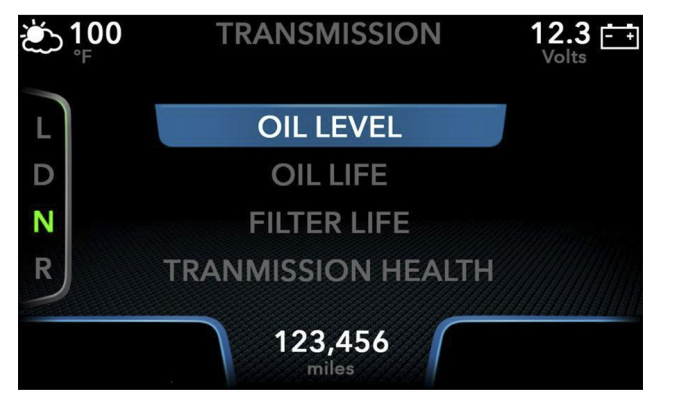

0000405348

#### **Transmission Menu**

This service information includes:

- Oil Level
- Oil Life
- Filter Life
- Transmission Health

The Oil Level option provides a reading on transmission fluid level.

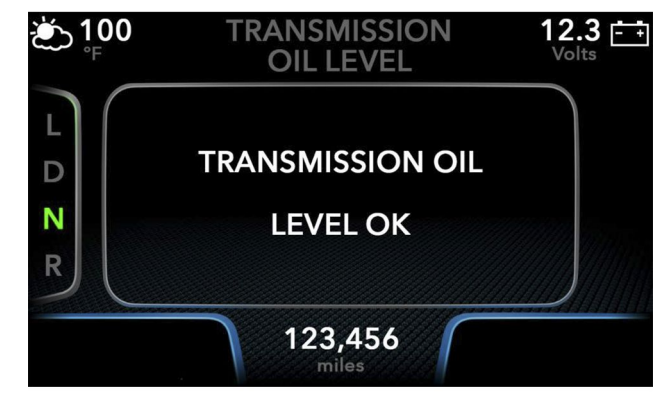

0000405411

Transmission Oil Level

The Oil Life option provides a reading on the quality of the oil as a percentage (%); a fresh fluid change will show as 100%.

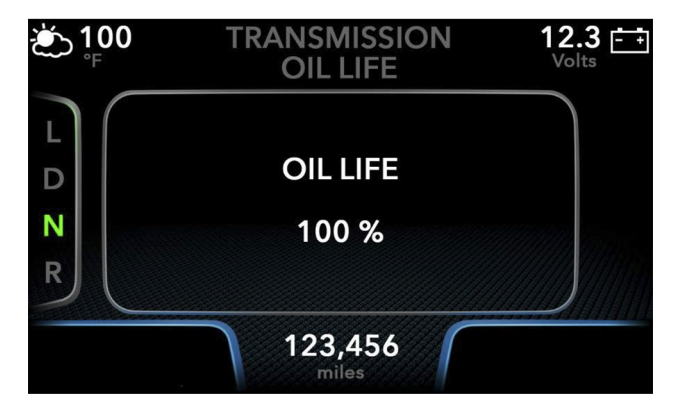

0000405419

Oil Life

The Oil Filter Life option provides information on the condition of the transmission oil filter.

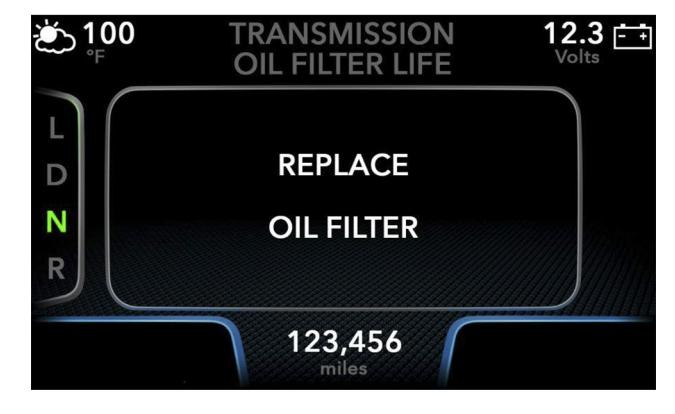

0000405422

**Oil Filter** 

The Transmission Health option relays information on the service condition of the transmission.

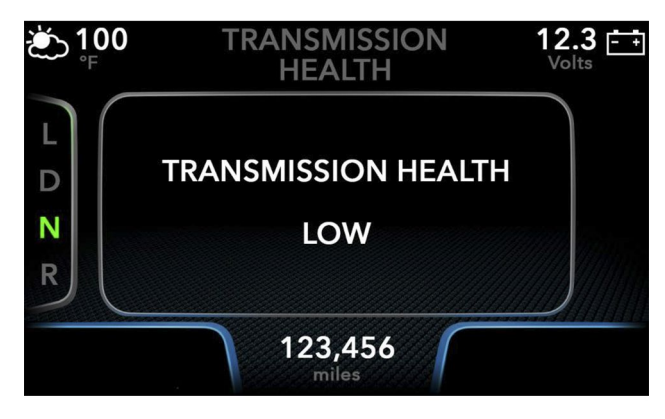

0000405428

**Transmission Health** 

# SECTION 14 — TRANSMISSION DISPLAY

# Overview

The transmission information is located in the bottom left of the screen. The transmission information in this location will pertain to the type of transmission selected at the time of order. This information includes:

- Gear information
- Service indicators
- Transmission messages

# Allison®

The information for the Allison<sup>®</sup> transmission will appear in the lower left corner of the screen where the transmission information is located. The main types of information given in this section of the screen are the selected gear, the monitored gear, and the mode of the transmission. If there should be a problem concerning the transmission, an alert message will pop up in this location of the cluster display.

The list of common transmission messages includes:

- Trans Oil OK
- Trans Oil # of Quarts Low
- Trans Oil # of Quarts High

- Settling Time
- Engine RPM Too Low
- Engine RPM Too High
- Must Be In Neutral
- Oil Temp Too Low
- Oil Temp Too High
- Vehicle Speed Too High
- Sensor Error
- Oil Life \_\_ %
- Oil Filters OK
- Trans Health Low
- #### Inactive
- #### Active

## **Eaton**<sup>®</sup>

The Eaton<sup>®</sup> transmission information is located in the bottom left of the viewer screen. For more information, see the Eaton<sup>®</sup> Transmission Operation and Maintenance manual.

# **SECTION 15 — FAVORITES SCREENS**

#### Overview

The Favorites screens are informational screens that are frequently used. These screens are part of the home screen; in order to scroll through them, press the BACK button. Keep hitting the BACK button to pull up the different Favorites screens.

#### Screens

The Favorites screen options are as follows:

- Speedometer
- Miles Till Empty
- Fuel Economy
- My Gauges

# SECTION 16 — INDEX

#### Α

| ACC with Stop and Driver Go              | 63 |
|------------------------------------------|----|
| Adaptive Cruise Control Display          | 60 |
| Adaptive Cruise Control Display Examples | 61 |
| Adaptive Cruise Control Display Examples | 61 |
| Allison <sup>®</sup>                     | 81 |
| Antilock Brake System                    | 36 |
| Assistance Guide                         | 1  |
| Axle                                     |    |
| Axle Load                                | 77 |

#### В

| Backlight Display                                                            | 48 |
|------------------------------------------------------------------------------|----|
| Bendix <sup>®</sup> Intellipark <sup>™</sup>                                 | 37 |
| Bendix <sup>®</sup> Wingman <sup>®</sup> Fusion <sup>™</sup> Radar Alignment |    |
| Dynamic Radar Alignment                                                      | 59 |
| Radar Learned Alignment                                                      |    |
| Bus-Specific.                                                                |    |
| Bus-Specific Warnings                                                        | 11 |

#### С

| Caution, Warning, and Other Pop-Ups |   |
|-------------------------------------|---|
| Cautions and Warnings               | 1 |
| Component Code Numbers              |   |
| Configuring Speed Limit Detection   |   |
| Controller Operation                | 5 |

#### D

| Deviation             | 76 |
|-----------------------|----|
| Direct Drive Warnings | 14 |

#### **D** (CONT.)

| Disengaging Cruise Control. | 62 |
|-----------------------------|----|
| Display OFF                 | 48 |
| Display Settings            | 48 |
| Backlight Display           | 48 |
| Language                    | 50 |
| Units                       | 49 |
| Dynamic Radar Alignment     | 59 |

## Е

| Eaton <sup>®</sup>                      | 81      |
|-----------------------------------------|---------|
| Engaging and Disengaging Cruise Control | 62      |
| Disengaging Cruise Control              | 62      |
| Engaging Cruise Control                 | 62      |
| Increasing or Decreasing the Set Speed  | 62      |
| Engaging Cruise Control.                | 62      |
| Engine                                  | .20, 31 |

### G

| Gauge | View Settings |  |
|-------|---------------|--|
|       |               |  |

#### I

| ncreasing or Decreasing the Set Speed | 62 |
|---------------------------------------|----|
| ntroduction                           |    |

#### L

| Lane Boundary Markers             | 68 |
|-----------------------------------|----|
| Lane Departure System             | 63 |
| Lane Departure System Status Icon | 67 |
| Lane Keep Assist Symbol           | 65 |

| L (CONT.)                       |     |
|---------------------------------|-----|
| Lane Keep Assist System (LKAS). | .65 |
| Lane Keep Assist Symbol         | .65 |
| Language                        | .50 |
| Lead Vehicle Indication         | .69 |
| Line Set Ticket                 | 2   |

### Μ

| My (   | Gauges | <br> | <br>   |
|--------|--------|------|--------|
| iviy 🔍 | Juugeo | <br> | <br>10 |

### 0

| Operation                              | 17, 22     |
|----------------------------------------|------------|
| Overview7, 15, 19, 25, 47, 57, 67, 75, | 77, 81, 83 |
| Bus-Specific Warnings                  | 11         |
| Direct Drive Warnings                  | 14         |

#### Ρ

| Preface             | 1  |
|---------------------|----|
| Product Description | 3  |
| Start-up            | 4  |
| PTO Overview        |    |
| PTO Time and Fuel   | 73 |

# R

| Radar Learned Alignment |  |
|-------------------------|--|
|-------------------------|--|

| <b>R</b> (CONT.)         |     |
|--------------------------|-----|
| Reset                    | .55 |
| Roadway Departure System | .64 |

# S

| Screen Layout           | 5 |
|-------------------------|---|
| Screens.                |   |
| Start-up                | 4 |
| Steering Effort Setting |   |

#### т

| leiemaaee meeeagee                       |           |
|------------------------------------------|-----------|
| Telematics Module Overview (If Equipped) | 71        |
| Tire Pressure                            | 75        |
| Tire Temperature                         | 76        |
| Total PTO Time and Fuel                  | 74        |
| Transmission21                           | 1, 39, 78 |
| Trip Screens                             | 16        |

#### U

| Units | .49 |
|-------|-----|
|-------|-----|

#### V